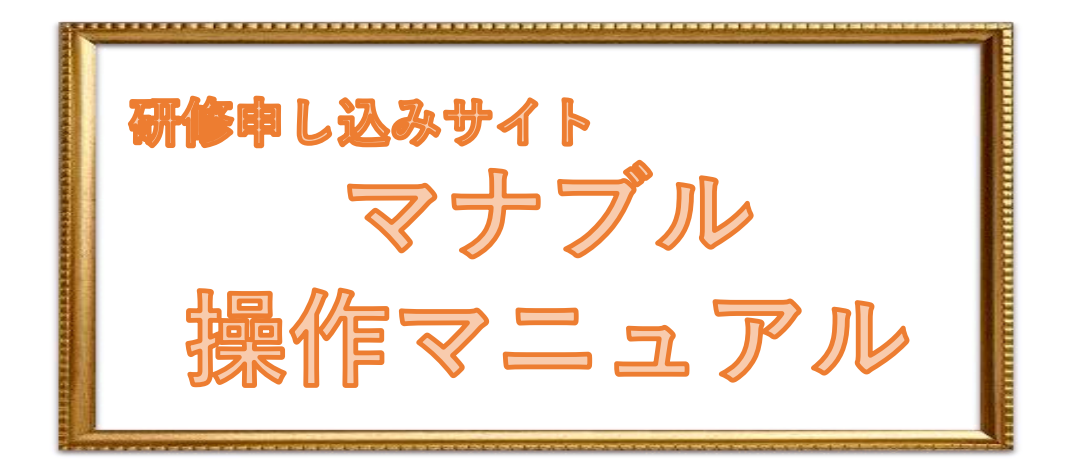

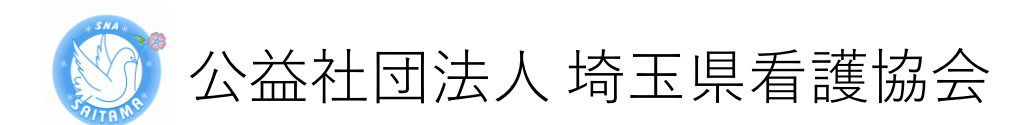

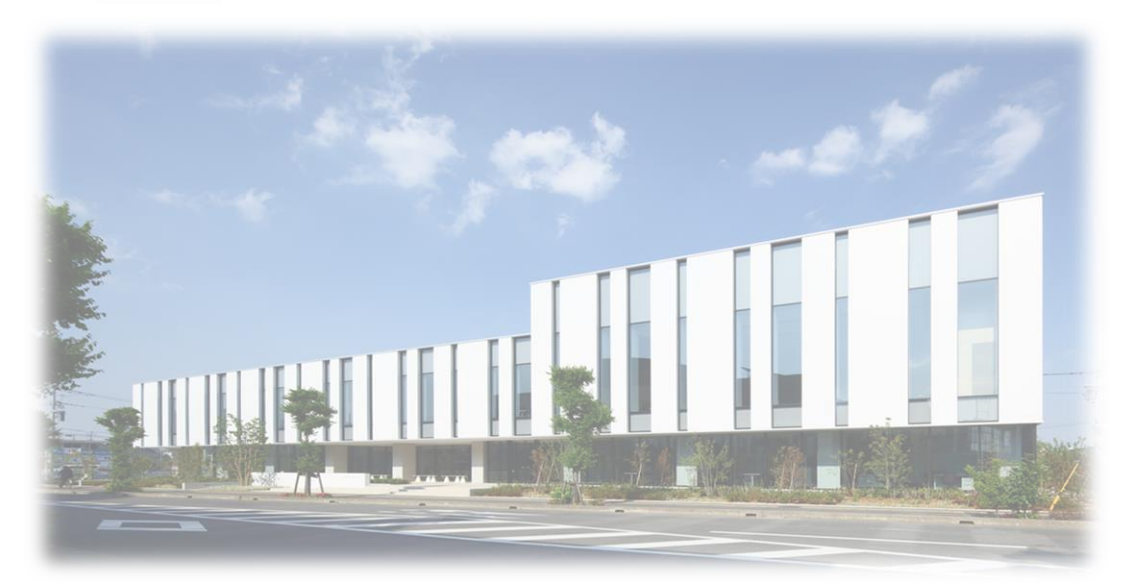

# マナブル新規登録から研修終了までの流れ

| 手順1                                  |                            |
|--------------------------------------|----------------------------|
| マナブル新規登録                             | · · · · · · · · · · · p.3  |
| 手順2                                  |                            |
| 申込む研修の検索                             | · · · · · · · · · · · p.9  |
| 手順3                                  |                            |
| 申込フォームに情報を入力・送信                      | · · · · · · · · · · · p.11 |
| 手順4                                  |                            |
| 受講料支払                                | •••••p.13                  |
| 手順5                                  |                            |
| 研修の受講                                | · · · · · · · · · · · p.16 |
| 手順6                                  |                            |
| アンケート・課題の提出                          | · · · · · · · · · · · p.18 |
| 手順7                                  |                            |
| 受講証明書のダウンロード                         | · · · · · · · · · · · p.23 |
|                                      |                            |
| マイアカウントページについて<br>パスワード・メールアドレスの変更方法 | •••••p.24<br>•••••         |
| 領収書ダウンロードの方法                         | · · · · · · · · · · · p.32 |
| 非会員から会員への変更方法                        | •••••p.33                  |
|                                      |                            |
| 問い合わせ先                               |                            |
| 公益社団法人埼玉県看護協会                        |                            |
|                                      |                            |
|                                      |                            |

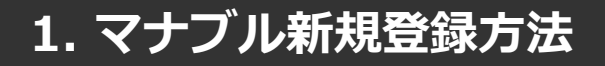

①埼玉県看護協会ホームページ「 マナブル」にアクセスする

### **②「ログイン・新規登録」ボタンをクリックする**

| <b>(</b>       | <sub>トップペーツ</sub> - ログイン/新規登録                   |                     |
|----------------|-------------------------------------------------|---------------------|
| 埼玉県看護協会        | ログイン                                            | 新規設建築               |
| 研修申込サイト 研修を探す  | メールアドレス                                         | 看漏協会会員の方<br>新規登録 ○  |
| →<br>ログイン・新規登録 | パスワード<br>ログイン ③<br># パスフード、またはメールアドレスをSRにた方はこちら | 稽譜協会非会員の方<br>新規登録 ⊙ |
|                |                                                 |                     |

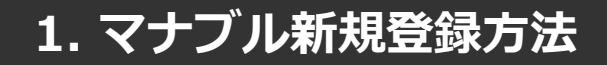

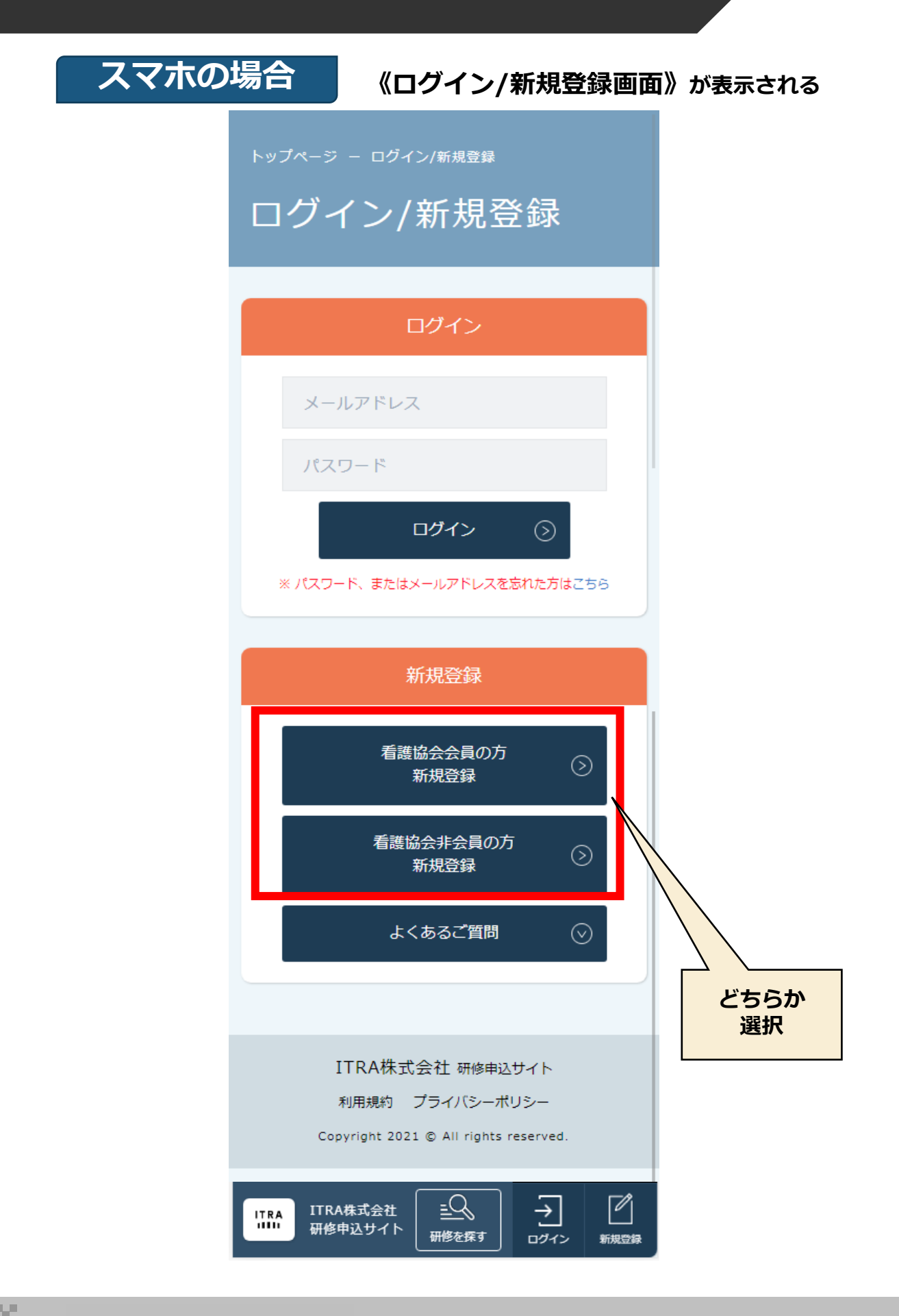

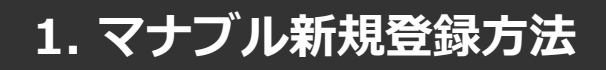

### 看護協会会員の場合

### ③照合情報を入力する

看護協会会員登録時の情報と同じ情報を入力してください。

※あらかじめ「@manaable.com」のドメインを受信できるように設定しておいてください。

| 6                             | ▶ッフヘーシ - ロッイン/≋結理 - 結結会和 ᠮ⋏₶里<br>看護協会会員 新規登 | f録           |           |                                      |               |                   |                |
|-------------------------------|---------------------------------------------|--------------|-----------|--------------------------------------|---------------|-------------------|----------------|
| 埼玉県看護協会<br><sup>研修申込サイト</sup> | 看護協会:                                       | 会員 新規登録      |           |                                      |               | 看護協会非会            | 会員 新規登録        |
| 研修を探す                         | すでに看護協会に                                    | こ入会手続きをされた方で | で、まだ看護師   | 協会会員番号(会員証)が発行され、                    | ていない場合は、埼玉県看護 | 獲協会にお問い合わせください。   |                |
|                               | 県協会会員No.                                    | (6桁の数字)と日看協会 | 員No. (8桁0 | D数字)と生年月日が一致した場合。                    | 、ご入力いただいたメール: | アドレス宛に本登録画面のURLをお | <b>3送りします。</b> |
| →<br>ログイン・新規登録                | 登録したいメー                                     | ルアドレスを入力     |           |                                      |               |                   |                |
| 操作マニュアル >                     |                                             | メールアドレス      | 必須        | (例)xxxxx@xxxx.xx                     |               | (半角英数字)           |                |
|                               | 腦會情報                                        | 県協会会員No.     | 23        | 県協会会員No.                             |               |                   |                |
|                               |                                             | 日看協会員No.     | 必須        |                                      |               |                   |                |
|                               |                                             | 生年月日         | 2A        | yyyy/mm/dd                           | Ē             |                   |                |
|                               |                                             |              |           | ご利用規約の内容                             | 所に同意する        |                   |                |
|                               |                                             |              |           | 個人情報保護方針の                            | 内容に同意する       |                   |                |
|                               |                                             |              | _         | ※ご同意いただけない場合は                        | 送信ができません。     |                   |                |
|                               |                                             |              |           | ーーーーーーーーーーーーーーーーーーーーーーーーーーーーーーーーーーーー | を送信           |                   |                |

| メールアドレス | マナブルで使用するメールアドレスです。<br>通知メールを受信するため、普段使用するメールアド<br>レスをご入力ください。 |
|---------|----------------------------------------------------------------|
|---------|----------------------------------------------------------------|

### 照合情報 照合情報が一致すると、本登録メールが送信されます。

| 埼玉県看護協会No. | 看護協会会員登録時に発行される6桁の番号です<br>不明な場合は埼玉県看護協会にお問合わせください |
|------------|---------------------------------------------------|
| 日看協会員No.   | 日本看護協会の8桁の番号です<br>不明な場合は埼玉県看護協会にお問い合わせください        |
| 生年月日       | 西暦で生年月日を入力してください                                  |

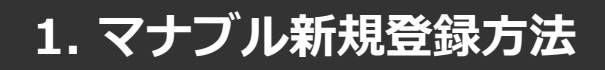

看護協会非会員の場合

### ③メールアドレスを入力し「本登録メールを送信」をクリックする

※あらかじめ「@manaable.com」のドメインを受信できるように設定しておいてください。

|                    | トップページ - ログイン/新規登録 - 看護協会非会員 新規登録                                                                                |
|--------------------|----------------------------------------------------------------------------------------------------|
|                    | 看護協会非会員 新規登録                                                                                                    |
| 埼玉県看護協会<br>研修申込サイト | 看護協会会員 新規登録                                                                                                    |
| 研修を探す              | すでに団体に入会手続きをされた方で、まだ会員番号(会員証)が発行されていない場合は、<br>ごちらにお問い合わせください。<br>登録メールアドレスに本登録画面のURLをメールにお送りします。                 |
| → ビ<br>ログイン 新規登録   | メールアドレス<br>必須 (例)xxxxxx@xxxxx.xx (半角英数字)                                                                         |
|                    | ご登録いただく前の注意事項 ・(目約)<br>第1条<br>本規約は、0000協会(以下「本協会」という)が開発・適用する研修管理システム(以下「本システム」という)を利用するにあたり適用される条件等を定める<br>本のの本 |
|                    | 上記及び「個人情報の取扱いについて」に記載の利用目的に同意する。<br>※ご同意いただけない場合は送信ができません。                                                       |
|                    | 本登録メールを送信                                                                                                    |
|                    | ○ ログイン画面に戻る                                                                                                    |

| メールアドレス | マナブルで使用するメールアドレスです。<br>通知メールを受信するため、普段使用するメールアド<br>レスをご入力ください。 |
|---------|----------------------------------------------------------------|
|---------|----------------------------------------------------------------|

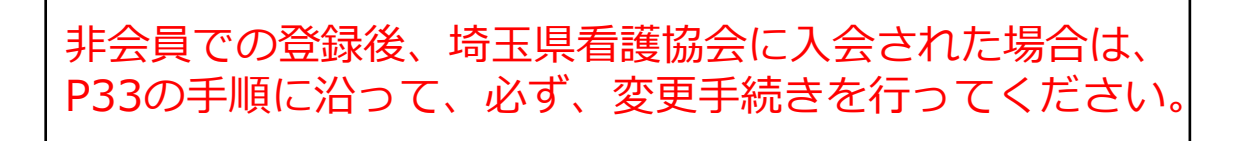

メールに記載のリンクをクリックすると、本登録情報を入力する画面へ移る

### ④本登録情報を入力する

この本登録情報入力画面は、看護協会会員として登録されている情報が入力された状態で表示され ます。必須項目で入力されていない情報(パスワードなど)をご入力ください。 非会員の方は必要な情報をご入力ください。 入力ができましたら、「確認画面へ」をクリックする

|                    | トップページ ー ログインパ |             | FM@#       |                                   |              |   |
|--------------------|----------------|-------------|------------|-----------------------------------|--------------|---|
|                    | 看護協会           | 会員 新規       | 登録         |                                   |              |   |
| 埼玉県看護協会            |                |             |            |                                   |              |   |
| 田鮮甲込サイト<br>        | 注釈 情報が異な       | る場合はお問合わせくだ | έv         |                                   |              |   |
| 研修を探す              |                | お名前(姓)      | 89         | 織田                                | (半角更数学)      |   |
| -う 「」<br>ログイン 新規登録 |                | お名前(名)      | 68         | 信長                                | (半角英数学)      |   |
|                    |                | お名前 (セイ)    | 69         | ХŸ                                | (半角)更数学)     |   |
|                    |                | お名前 (メイ)    | 88         | ノブナガ                              | (半角蛋酸学)      |   |
|                    |                | 生年月日        | 8 <b>8</b> | 1534-06-23                        |              |   |
|                    |                | 性别          | 88         | <ul> <li>男性 ● 女性 ● その物</li> </ul> |              |   |
|                    |                | 郵便指号        | 88         | 1000000                           | (ハイフン無し半角7回) |   |
|                    |                | 都道府県        | 89         | · 東京都 🖌 🗸                         |              |   |
|                    |                | 市区町村        | 89         | 尾張市                               |              |   |
|                    |                | FILE        | 89         | 後近期                               |              |   |
|                    |                | 香电          | 8 <b>8</b> | 20-1                              | (半角)页数字)     |   |
|                    |                | 建物名         |            | 法谷インフォスタワー                        |              |   |
|                    |                | 電話番号        | <i>8</i> # | 信長                                | (半角東歌学)      |   |
|                    |                | メールアドレス     | <i>8</i> # | kango: 12@nurse-saitama.jp        |              |   |
|                    |                | パスワード       | <i>8</i> 1 |                                   |              |   |
|                    |                | バスワードの確認    | <i>8</i> 1 |                                   |              |   |
|                    |                | 地区支部        |            | 2 🗸                               |              |   |
|                    |                | 展協会会員No.    |            | 012345                            |              |   |
|                    |                | 日看協会員No.    |            | 00543210                          |              |   |
|                    |                | 登録職種        |            | 3                                 |              |   |
|                    |                | 免許衝号        |            |                                   |              |   |
|                    |                | 入会状况详細      |            | 入会了統治中 ● 入会中 → 入会取得 →             | 混会 网络美失      |   |
|                    |                | ) 57 編 使 設  |            | 1.18款 名 編 H                       |              | _ |
|                    |                | 入力内         | 客をクリア      |                                   | ₩認真面へ ⊙      |   |
|                    |                |             |            |                                   |              |   |

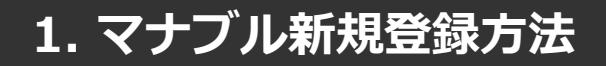

### ⑤確認画面で入力内容を確認し「登録する」をクリックする

| <b>(</b>       | ▶७७४-୭ - ロタィン/#總<br>看護協会会 | - 看₩₩₩₩₩<br>員 新規登録        |
|----------------|---------------------------|---------------------------|
| 埼玉県看護協会        | お名前 ()性)                  | 補田                        |
| 11/2 - 21 - 11 | お名前(名)                    | 信石                        |
| 07799-76.34 9  | お名前 (せい)                  | 7 <sup>4</sup>            |
| → Ľ            | ある前 (メイ)                  | /7+11                     |
| ロジイン新規登録       | 牛年月日                      | 1534#068238               |
|                | (作別)                      | 1997年907123日<br>力使        |
|                | 1209<br>                  |                           |
|                |                           | 100000                    |
|                | <b>御道村県</b>               | 果求像                       |
|                | 市区町村                      | <b>海</b> 53条巾             |
|                | 町域                        | 枝丘町                       |
|                | <b>番</b> 地                | 20-1                      |
|                | 建物名                       | 渋谷インフォスタワー                |
|                | 電話番号                      | 信長                        |
|                | メールアドレス                   | kango.12@nurse-saitama.jp |
|                | 地区支部                      | 2                         |
|                | 県協会会員No.                  | 012345                    |
|                | 日看協会員No.                  | 00543210                  |
|                | 登録職種                      | 3                         |
|                | 免許番号                      |                           |
|                | 入会状況詳細                    | 入会中                       |
|                | 所屬施設                      |                           |
|                |                           | 修正する ③                    |

### ⑥登録完了

下記画面が表示されましたら、マナブルの新規登録は完了です。

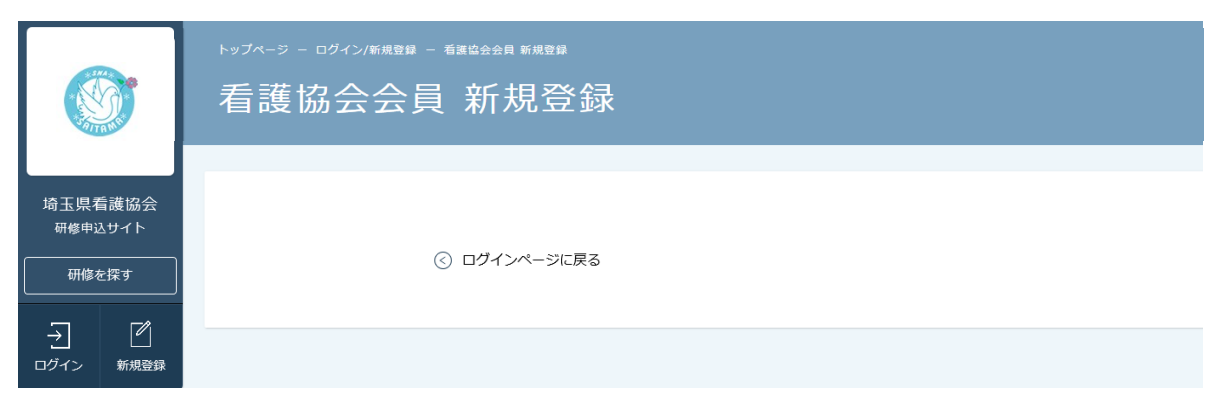

# 2. 申込む研修の検索

①マナブルにログインする

| - 1 |           |          |            |        |       |       |             |             |
|-----|-----------|----------|------------|--------|-------|-------|-------------|-------------|
|     |           | 埼玉県      | 看護協会       | 研修申    | 込サイト  | トップベ  | ページ         |             |
|     |           | 開催日      | 研修の形式      | 受付状況   | 研修名   |       |             |             |
|     |           |          | +          | ×13000 |       |       |             |             |
|     | 埼玉県看護協会   | 9/( *    | 9.40       | 940    |       |       |             |             |
|     | 研修申込サイト   |          |            | _      | _     |       |             |             |
|     |           | カテゴリー    | <b>7</b>   | ーマ区分   | 学会他   | 年度    |             |             |
|     | 研修を探す     | すべて      | ▼ すべて      | ~      | すべて   | ✓ すべて | <b>~</b>    |             |
|     |           |          |            |        |       |       |             |             |
|     | →         | 検索       | 索する 🧿      |        |       |       |             |             |
|     |           |          |            |        |       |       |             |             |
|     | 操作マニュアル > | 研修の形式    |            |        | 研修名   |       | 開催開始日       | 申込受付期       |
|     |           | ライブ配信 輸血 | 血の知識と安全な実施 |        |       |       | 2021年06月01日 | 2021年04月12日 |
| _   | ② 「メ-     | -ルアドレン   | ス」と「ハ      | スワード   | 」を入力し | 「ログイン | 」をクリック      | する          |
|     |           |          |            |        |       |       |             |             |

| 6        | <sup>トップページ - ログイン/新規登録</sup>         |                      |
|----------|---------------------------------------|----------------------|
|          | ログイン                                  | 新規登録                 |
| 研修申込サイト  | メールアドレス                               | 看濾協会会員の方<br>新規管鍵     |
| <br>→ Ľ  | パスワード                                 | 看護協会非会員の方<br>新規登録  う |
| ログイン新規登録 | ログイン ③<br>※ バスフード、またはメールアドレスを忘れた方はこちら | よくあるご質問 📀            |

### ③ログイン後、「研修を探す」をクリックする

| (     )     (     )     (     )     (     )     (     )     (     )     (     )     (     )     (     )     (     )     (     )     (     )     (     )     (     )     (     )     (     )     (     )     (     )     (     )     (     )     (     )     (     )     (     )     (     )     (     )     (     )     (     )     (     )     (     )     (     )     (     )     (     )     (     )     (     )     (     )     (     )     (     )     (     )     (     )     (     )     (     )     (     )     (     )     (     )     (     )     (     )     (     )     (     )     (     )     (     )     (     )     (     )     (     )     (     )     (     )     (     )     (     )     (     )     (     )     (     )     (     )     (     )     (     )     (     )     (     )     (     )     (     )     (     )     (     )     (     )     (     )     (     )     (     )     (     )     (     )     (     )     (     )     (     )     (     )     (     )     (     )     (     )     (     )     (     )     (     )     (     )     (     )     (     )     (     )     (     )     (     )     (     )     (     )     (     )     (     )     (     )     (     )     (     )     (     )     (     )     (     )     (     )     (     )     (     )     (     )     (     )     (     )     (     )     (     )     (     )     (     )     (     )     (     )     (     )     (     )     (     )     (     )     (     )     (     )     (     )     (     )     (     )     (     )     (     )     (     )     (     )     (     )     (     )     (     )     (     )     (     )     (     )     (     )     (     )     (     )     (     )     (     )     (     )     (     )     (     )     (     )     (     )     (     )     (     )     (     )     (     )     (     )     (     )     (     )     (     )     (     )     (     )     (     )     (     )     (     )     (     )     (     )     (     )     (     )     (     )     (     )     (     )     (     )     (     )     (     )     (     )     (     )     (     )     (     )     (     ) | 埼玉県看護協会 研修申込サイト<br>TOPページ | 埼玉県新雄協会 研修申込サイトマイページ | A 5300 trans | 8 24654 19319784 | ^ |
|----------------------------------------------------------------------------------------------------|---------------------------|----------------------|--------------|------------------|---|
| <br>中込管理                                                                                                    | 受講中の研修                    |                      |              |                  |   |
| 研修を探す >                                                                                                    | 研修の形式                     | 研修名                  |              |                  |   |
| 受講管理                                                                                                    | 受護中の研修はありません。             |                      |              |                  |   |
| 受講予定         >           受講中         >           受講施歴         >                                                                                                    | 直近の受講予定                   |                      |              |                  |   |
|                                                                                                    | 网络日轮                      | 研修名                  |              |                  |   |
|                                                                                                    | 直近で受講する予定の研像はありません.       |                      |              |                  |   |
|                                                                                                    | おしらせ通知                    |                      |              |                  | ~ |

# 2. 申込む研修の検索

④「受付中」の研修は申込可能

### 研修一覧から受講したい研修を選択する

|                                           | ☞☞                | <sup>。 - 朝儀を探す</sup><br>を探す |                                                                           |                     |         | <b>Д</b> கூர்ப்பில்     |            |
|-------------------------------------------|-------------------|-----------------------------|---------------------------------------------------------------------------|---------------------|---------|-------------------------|------------|
| 埼玉県看護協会<br>研修申込サイト                        | <b>開催月</b><br>すべて | 研修の)<br>→ すべて               | 研修の形式         受付状況         研修名           すべて         すべて         スカしてください |                     |         |                         |            |
|                                           | ф                 | 鎍する 💿                       |                                                                           |                     |         |                         |            |
| 中近官珪                                      |                   |                             |                                                                           |                     |         |                         |            |
| 研修を探す >                                   | 研修の形式             |                             | 研修名                                                                       | 開催日程                |         | 受付期間                    | 受付状況       |
| 甲込腹歴 >                                    | ライブ配信             | チーム医療の構成員である看護              | 獲師として果たすべき役割                                                              | 2021年03月04日~2021    | 年04月11日 | 2021年02月19日~2022年11月11日 | 受付中        |
| 受講管理                                      |                   |                             |                                                                           |                     |         |                         |            |
|                                           | ライブ配信             | QOL向上を目指したリハビリ              | テーション看護 ※インターネット配信対象                                                      | 开修 2021年04月01日~2021 | 年04月01日 | 2021年02月19日~2021年02月26日 | 受付中        |
| 交調///// · · · · · · · · · · · · · · · · · | オンデマンド            | 施設内教育体制整備と教育活動              | 勧の展開                                                                      | 2021年02月19日~2021    | 年04月09日 | 2021年02月24日~2022年10月24日 | 受付中        |
| 受講履歴 >                                    | ライブ配信             | 看護チームにおける業務のあり              | 0方                                                                        | 2021年03月12日~2021    | 年04月04日 | 2021年03月07日~2023年01月13日 | 延期         |
|                                           | オンデマンド            |                             |                                                                           |                     |         |                         |            |
| (深*FY_ユアル >                               | ライブ配信             | 施設内教育体制の運営                  |                                                                           | 2021年02月15日~2021    | 年04月27日 | 2021年03月22日~2022年12月24日 | キャンセル待ち受付中 |
|                                           | オンデマンド            |                             |                                                                           |                     |         |                         |            |
|                                           | 会場                |                             |                                                                           |                     |         |                         |            |
|                                           | ライブ配信             | 看護チームにおける業務のあり              | 0方                                                                        | 2021年03月02日~2021    | 年05月09日 | 2021年05月18日~2023年01月22日 | 中止         |
|                                           | オンデマンド            |                             |                                                                           |                     |         |                         |            |
|                                           |                   |                             |                                                                           |                     |         |                         |            |

## 3. 申込フォームに情報を入力・送信

### ①研修一覧から受講したい研修を選択

「研修名をクリックすると、詳細が確認できる

### 該当の研修の「申込み」ボタンをクリックする

詳細内容に目を通していただき、「申込み」をクリックする

#### \*申し込む前に受講条件をご確認ください

|                               |                               |             |                                           | <sup>へ</sup> お知らせ通知 <u>○</u> | こんにちは、manaablememberさん                |
|-------------------------------|-------------------------------|-------------|-------------------------------------------|------------------------------|---------------------------------------|
| 6                             | <sup>トップページ</sup> - チ-<br>チーム | 医療の構態目である有料 | *** <sup>としてまたダへ888</sup><br>「成員である看護師として | て果たす                         | べき役割                                  |
| 埼玉県看護協会<br>研修申込サイト            | _                             |             |                                           |                              |                                       |
| TOPK-SA                       | बा                            | 修の形式        | ライブ配信 会場                                  |                              |                                       |
| 申込管理                          | 68                            |             | 2021年03月04日 ~ 2021年04月11日                 |                              |                                       |
| 研修を探す ><br>                   |                               |             | 第1回 2021年03月04日~2021年04月11日               |                              |                                       |
| 感響管理                          |                               |             | 第2回 2021年02月06日~2021年04月06日               |                              |                                       |
| 文明日祖           受請予定         > |                               |             | 第3回 2021年02月17日~2021年04月22日               |                              |                                       |
| 受講中 >                         |                               |             | 第4回 2021年03月09日~2021年04月22日               |                              |                                       |
| <b>文明版</b> ,                  |                               |             | 第5回 2021年02月03日~2021年04月23日               |                              |                                       |
|                               |                               |             | 第6回 2021年03月10日~2021年04月20日               |                              |                                       |
|                               |                               |             | 第7回 2021年02月14日~2021年04月11日               |                              |                                       |
|                               | ф                             |             | 2021年02月19日~2022年11月11日                   |                              |                                       |
|                               | 定                             |             | 47 名                                      |                              |                                       |
|                               | 84                            |             | 定価: 4815 円<br>特別料金設定: 7930 円              |                              |                                       |
|                               | 添                             |             | <u>〇〇勞集要</u> 現                            |                              |                                       |
|                               |                               |             | ФЪЭ 📀                                     | ]                            |                                       |
| ITRA株式会社 研修申                  | ∆サイト 利用規約                     | プライバシーポリシー  | お聞い合わせ                                    |                              | Copyright 2021 © All rights reserved. |

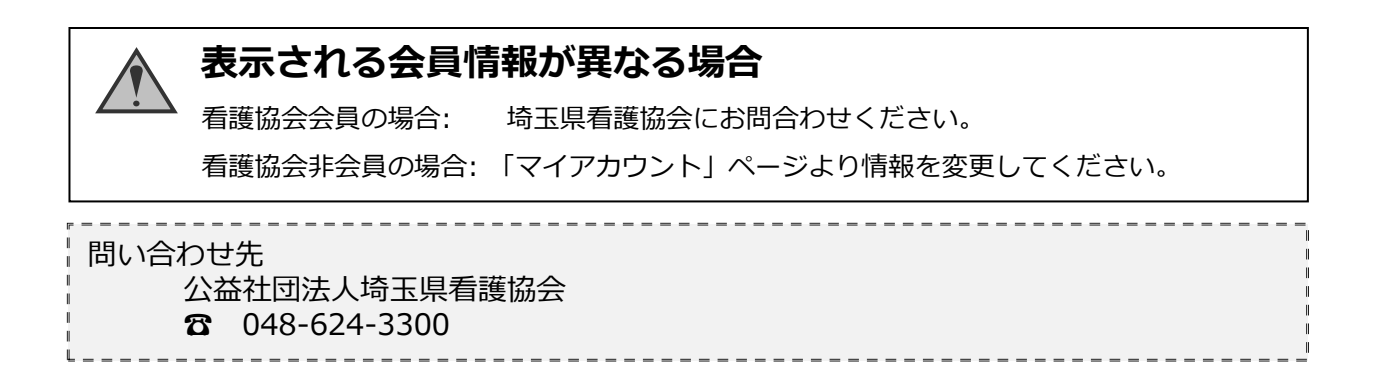

### ②研修の内容と会員情報を確認し「上記の内容で申し込む」をクリックする

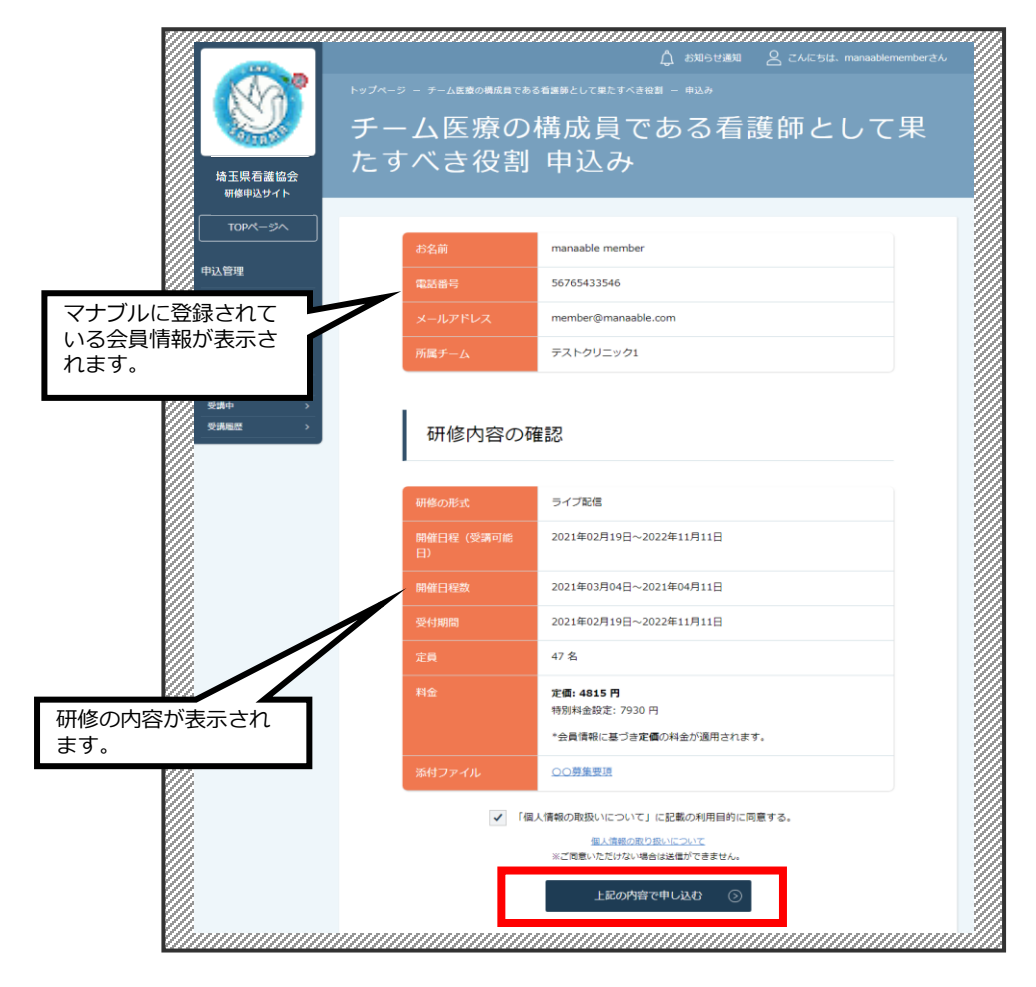

③申込み完了

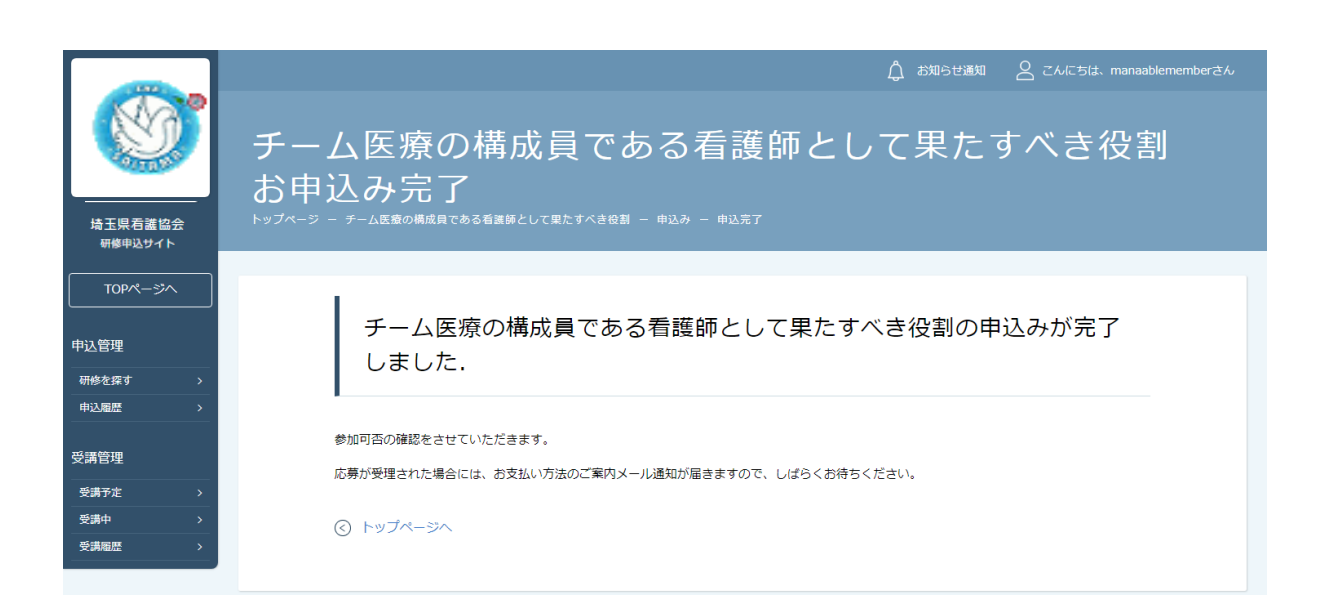

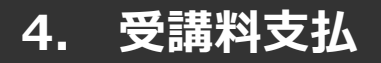

### ①「申込履歴」から結果の確認

|                    |              |                                                                        |                         | ឿ お知らせ通知 |       |     |
|--------------------|--------------|------------------------------------------------------------------------|-------------------------|----------|-------|-----|
| No.                | トップページ ー 中込  | 履歴 研修一覧                                                                |                         |          |       |     |
|                    | 申込履          | 歷 研修一覧                                                                 |                         |          |       |     |
| 埼玉県看護協会<br>研修申込サイト | 開催月<br>すべて V | 研修の形式         受付状況           オンデマンド         すべて         検索する         ④ |                         |          |       |     |
| TOPページへ            |              |                                                                        |                         | -        |       |     |
| 申込管理               | 研修の形式        |                                                                        | 開催日程                    | 申込結果     | 記し、状況 | 領収証 |
| 研修を探す ロ            | ライブ配信        | 地域診断に基づく保健活動の展開                                                        | 2021年02月21日~2021年04月17日 | 承認       | · ·   | DL  |
| 申込履歴ロ              | オンデマンド       |                                                                        |                         |          |       |     |
| 受講管理               | ライブ配信        | 健診センター等における効果的な継続支援につながる保健指導のコツ                                        | 2021年02月02日~2021年03月25日 | 承認       | •     | DL  |
|                    | オンデマンド       |                                                                        |                         |          |       |     |
|                    | オンデマンド       | 臨床推論につなげるためのフィジカルアセスメント                                                | 2021年02月04日~2021年05月06日 | 承認       | 支払済   | DL  |
| 受講題歴 ロ             | 会場           |                                                                        |                         |          |       |     |
|                    | ライブ配信        |                                                                        |                         |          |       |     |

### ②申込結果「承認」の研修をクリックし、「支払う」を選択する

| 氏名      | 申込編 | 課                   | 支払い                | お支払い状況 | お支払い料金             | お支払い期日    |  |  |  |  |  |
|---------|-----|---------------------|--------------------|--------|--------------------|-----------|--|--|--|--|--|
| 埼玉 協子   | 承認  |                     | -                  | 未払い    | 9000円(税込)<br>※ 非会員 | -         |  |  |  |  |  |
| 研修の形式   |     | ライブ配信               |                    |        |                    |           |  |  |  |  |  |
| 受付状況    |     | 受付中                 | 受付中                |        |                    |           |  |  |  |  |  |
| 開催日程    |     | 2021年03/            | 月26日 ~ 2021年03月    | 26日    |                    |           |  |  |  |  |  |
| 受付期間    |     | 2021年03)            | 月23日~2021年03月3     | 31日    |                    |           |  |  |  |  |  |
| 支払期日    |     |                     |                    |        |                    |           |  |  |  |  |  |
| 定員      |     | 10名                 | 10名                |        |                    |           |  |  |  |  |  |
| 料金      |     | 会員: 3000<br>非会員: 90 | )円(税込)<br>00 円(税込) |        |                    |           |  |  |  |  |  |
| カテゴリー   |     | 安全                  |                    |        |                    |           |  |  |  |  |  |
| 研修の主な内容 |     | 災害者幾支援ナースの役割        |                    |        |                    |           |  |  |  |  |  |
| 備考      |     | 災害支援ナ               | ース対象研修             |        |                    |           |  |  |  |  |  |
|         |     | 領収書ダウ               | >0-1 3             | 支払う    | ٥                  | 請求書ダウンロード |  |  |  |  |  |
| 領収書・請求  | 書の注 | 意事項                 |                    |        |                    |           |  |  |  |  |  |

- ・領収書の発行は 1回のみです。
- ・Web領収書は電子文書となり印紙課税の対象とならないため印紙の貼付は致しません。
- ・PDFの閲覧環境及び印刷環境は利用者様ご自身でご用意の程お願い致します。
- ・宛名、但書きは変更できません。宛名にはお申込みいただいた利用者様のアカウント名が表示されます。
- ・領収書の日付を変更することはできません。

## 4. 受講料支払

### 《クレジットカードの場合》

クレジットカード情報を入力し、「確定」をクリックしてください。

# ③クレジットカード入力画面

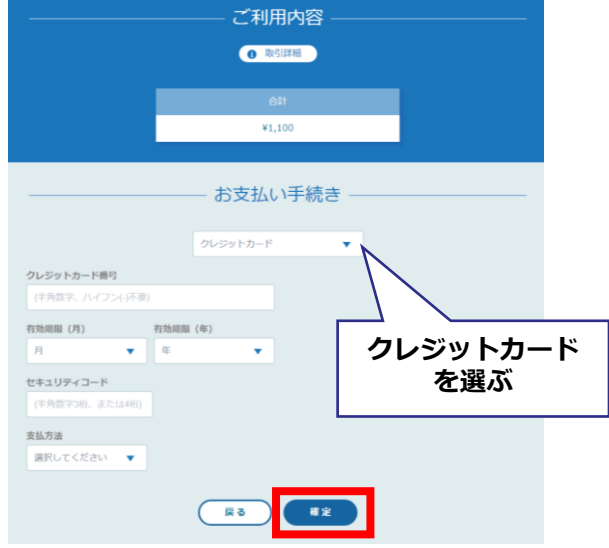

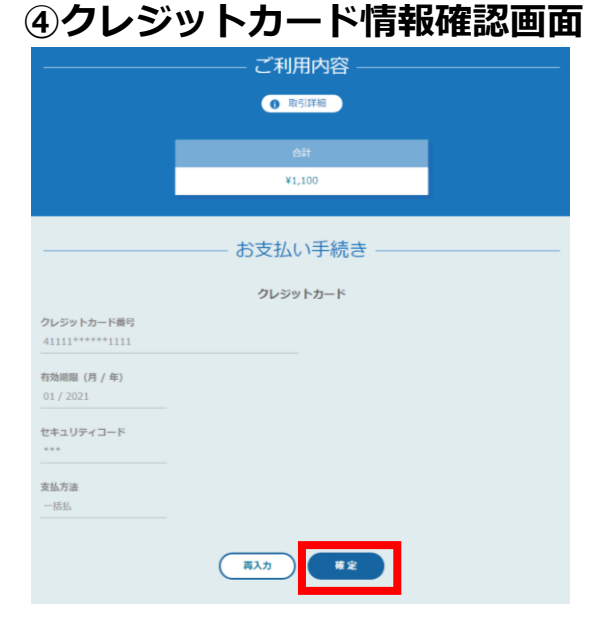

### ⑤クレジットカード情報確認画面

「サイトに戻る」をクリックしてください。

|                 | ご利用内容            |  |
|-----------------|------------------|--|
|                 |                  |  |
|                 |                  |  |
|                 | ¥1,100           |  |
|                 |                  |  |
|                 | お支払い手続き          |  |
| お支払い手続きが完了しました。 | 5.               |  |
| 決済手段            | クレジットカード決済       |  |
| 支払方法            | 一括払              |  |
| クレジットカード番号      | 411111******1111 |  |
|                 | (THERE           |  |

### ⑥お支払い完了

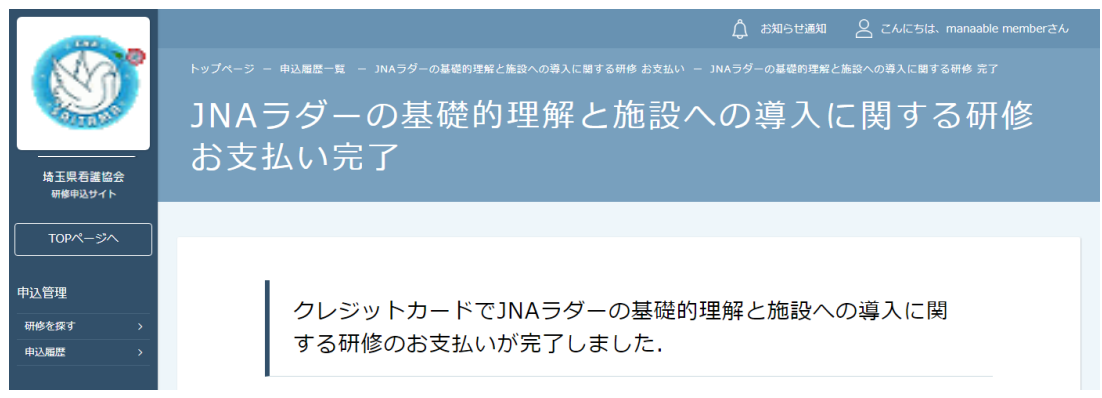

※このまま受講に進まれる方は、p.16「研修の受講」からご確認ください。

## 4. 受講料支払

### 《銀行振り込みの場合》

### ③バーチャルロ座選択画面

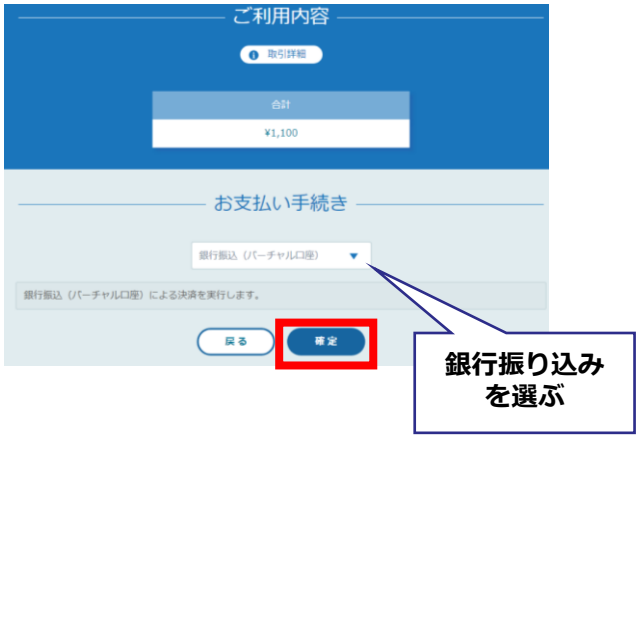

④**バーチャルロ座確認画面** バーチャルロ座画面は1度しか出ません。 「サイトに戻る」前にスクリーンショットなど で保存をしてください。

「サイトに戻る」をクリックしてください。

|                                                                                                    | <ul> <li>取引詳細</li> </ul>                                                               |
|----------------------------------------------------------------------------------------------------|----------------------------------------------------------------------------------------|
|                                                                                                    | Att                                                                                    |
|                                                                                                    | ¥1,100                                                                                 |
|                                                                                                    |                                                                                        |
|                                                                                                    | おされい手続き                                                                                |
| 振込 (パーチャルロ座) のお<br>期限までに以下の口座に振込<br>みの際は、振込依頼人欄に接                                                            | ロンガムマナホビビー<br>支払い申し込みが完了しました。<br>みを行ってください。<br>込コード+お客様の氏名を入力してください。                   |
| 振込(パーチャルロ座)のお<br>期間までに以下の口座に厳レ<br>みの際は、振込依頼人種に基<br>決済手段                                                      | ウンズガムマリテ申にご<br>支払い申し込みが完了しました。<br>みを行ってください。<br>送コード+お客様の氏名を入力してください。<br>運行転込(ワイチャルロ座) |
| (バーチャルロ座)のよ<br>期限までに以下の口座に置い<br>みの際は、振込依頼人様に並<br>決済手段<br>取込先即行名<br>新込先なた名                                    |                                                                                        |
| (パーチャルロ際)のえ<br>期間までに以下の口座に回込<br>みの際は、至込依領人種に当<br>決済手段<br>前以先期行名<br>新以先支込名<br>転込先口厚種別                         |                                                                                        |
| 概込、(パーチャルロ座)のえ<br>期間までに以下の口座に面近<br>みの際は、面以依頼人業に面<br>決済手段<br>前以先期行名<br>新以先支応名<br>転込先力用を確例<br>転込先口用の書号         |                                                                                        |
| (パーチャルロ座)のお<br>期間までに以下の口座に回い<br>決の間までに以下の口座に回い<br>決ます役<br>所以先期行名<br>所以先定に保留別<br>新込先口厚借別<br>新込先口厚借引<br>新込先の厚備 |                                                                                        |

### ⑤お支払い完了

振込期限までに口座振り込みを行ってください。 振込後、お支払いは完了です。

| 近天県若腐協会  |                       |
|----------|-----------------------|
| 研修申込サイト  |                       |
|          |                       |
| TOP~~*/~ |                       |
|          |                       |
|          |                       |
| 甲込管理     |                       |
| 研修を探す >  | 振込支払いを選択しました.         |
| 申込履歴 >   |                       |
|          |                       |
| 受講管理     | 期限までに口座への振込を完了してください。 |
|          |                       |
| 受講予定 >   |                       |
| 受講中 >    |                       |
| 受講驅歴 >   |                       |
|          |                       |

※このまま受講に進まれる方は、p.16「研修の受講」からご確認ください。

### ①受講する研修を選択する

左メニューの「受講予定」ボタンをクリックする

「研修名」をクリックして受講に進む

|   |               |                   |                                          | 🛕 お知らせ通知            | 8 CMIC514 |  |  |  |  |  |  |  |
|---|---------------|-------------------|------------------------------------------|---------------------|-----------|--|--|--|--|--|--|--|
|   |               | トップページー           |                                          |                     |           |  |  |  |  |  |  |  |
|   | Serent Serent | 受講习               | 6定 研修一覧                                  |                     |           |  |  |  |  |  |  |  |
|   |               | × 149 .           |                                          |                     |           |  |  |  |  |  |  |  |
|   | 埼玉県看護協会       | 開催月               | 研修の形式 受付状況 研修名                           |                     |           |  |  |  |  |  |  |  |
|   | (前毎年ムワイト)     | すべて               | <ul> <li>すべて ・ すべて ・ 入力してください</li> </ul> |                     |           |  |  |  |  |  |  |  |
|   | TOPM-SA       |                   |                                          |                     |           |  |  |  |  |  |  |  |
|   | 申込管理          |                   | 9678 9 6 W                               |                     |           |  |  |  |  |  |  |  |
|   | 研修を探す >       | Contractor of the |                                          |                     |           |  |  |  |  |  |  |  |
|   | 申込履歷 >        | 研修の形式             | 研像名 開催                                   | <sup>編始日</sup> 受付状況 | 受護ステータス   |  |  |  |  |  |  |  |
|   | 受講管理          | ライブ配信             | 2022年診療報酬改定-コロナ後の病院経営・看護管理への対応- 2022年)   | 03月06日 開催前          | 受講予定      |  |  |  |  |  |  |  |
| Π | 受講予定 >        |                   |                                          |                     |           |  |  |  |  |  |  |  |
| - | 文調中 /         |                   |                                          |                     |           |  |  |  |  |  |  |  |
|   | 受講題歴 >        |                   |                                          |                     |           |  |  |  |  |  |  |  |
|   | 操作マニュアル >     |                   |                                          |                     |           |  |  |  |  |  |  |  |

### ②「受講」タブを選択する

「詳細」タブが開かれますので、中央にある「受講」タブを選択してください。

|                                                                        | トップペ-ジ - 2022年後春日時821-3日7年の時尼83:638180への816-<br>2022年診療報酬改定 - コロナ後の病院経営・看護管理への対応 - |                                                                                                    |    |  |  |  |  |  |  |  |
|------------------------------------------------------------------------|------------------------------------------------------------------------------------|----------------------------------------------------------------------------------------------------|----|--|--|--|--|--|--|--|
| 埼玉県看護協会<br><sup>研修申込サイト</sup>                                          | 詳細                                                                                 | 受講                                                                                                    | 履歷 |  |  |  |  |  |  |  |
| 中込管理<br>耐砂な探す ><br>中心急感 ><br>受済管理<br>愛済中支 ><br>受済中 ><br>受済中 ><br>愛済中 > | 野党開始日                                                                              | 2022年3月06日           2022年3月06日           2022年3月06日           日本           日本           日本           日本           日本           日本           日本           日本           2022年03月06日13時00分~2022年03月06日16時00分           日本           日本           オンライン研修支援について           運搬日本           日本           日本           日本           日本           日本           日本           日本           日本           日本           日本           日本           日本           日本           日本           日本           日本           日本           日本           日本           日本           日本           日本           日本 |    |  |  |  |  |  |  |  |
|                                                                        | 申込發付期間<br>支払手統明日<br>定員<br>料金                                                       | 2021年12月09日09時00分~2022年02月20日23時59分         2022年02月20日23時59分         300 名         受議費用: 2,000 円(税込)         無料受貨券の方: 0 円(税込)                                                                                                    |    |  |  |  |  |  |  |  |

# 5. 研修の受講

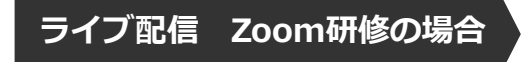

#### 「受講」タブをクリックすると「受講」ボタンが表示されます。

クリック後、「出席」ボタンでZoom配信ツールが起動されます。

 

 トップペータ 2022年登場報酬改定 - コロナ後の病院経営・看護管理への対応 

 雇用

 アメータ 2022年登場報酬改定 - コロナ後の病院経営・看護管理への対応 

 アメータ 2022年登場報酬改定 - コロナ後の病院経営・経営理への

 レッフン名
 R#ELB
 アメータ 2022年登場報酬改定 - コロナ後の病院経営・経営理への

 レッフン名
 R#ELB
 アメータ 2022年10月の6日13時回りかー2022年10月の6日13時回りかー2022年10月の6日18時回 0分
 パイタ 2022年10月の6日13時回りかー2022年10月の6日18時回 0分
 デメータ 2010

 ・コロナ後の病院経営・看護管理への
 2022年10月の6日13時回りかー2022年10月の6日18時回りかー2022年10月の6日18時回 0分
 ディタ 2010

 ・ク・ 2022年10月の6日18時回りの 2022年10月の6日18時回りの 2022年10月の6日18時回りの 2022年10月の7日18日
 での 3日1日 2010
 の分
 2010
 アメータ 2010
 2010
 2010
 2010
 2010
 2010
 2010
 2010
 2010
 2010
 2010
 2010
 2010
 2010
 2010
 2010
 2010
 2010
 2010
 2010
 2010
 2010
 2010
 2010
 2010
 2010
 2010
 2010
 <th

#### トップページ - 2022年診療報酬改定-コロナ後の病院経営・看護管理への対応-

2022年診療報酬改定-コロナ後の病院経営・看護管理への対応-

| 詳細                                        |          | 受講                                         | 歴 |
|-------------------------------------------|----------|--------------------------------------------|---|
| 2022年診療報酬改定 - コロ<br>ナ後の病院経営・看護管理へ<br>の対応- |          | 出席                                         |   |
|                                           | ※研修開始の1時 | 簡前に出席ボタンが使用可能になります。開始日時の1時間前に再度アクセスしてください。 |   |
|                                           | レッスン名    | 2022年診療報酬改定 -コロナ後の病院経営・看護管理への対応-           |   |
|                                           | 開催日時     | 2022年03月06日13時00分~2022年03月06日16時00分        |   |
|                                           | 研修形式     | ライブ配信                                      |   |
|                                           | 研修資料1    | オンライン研修受講について                              |   |
|                                           | 講師名      | 高峥健亲语社大学 健康搞社学即医療情報学科<br>准教授 木村憲洋          |   |
| _                                         |          |                                            |   |

研修資料等はこちらからダウンロードし、事前にご準備ください。

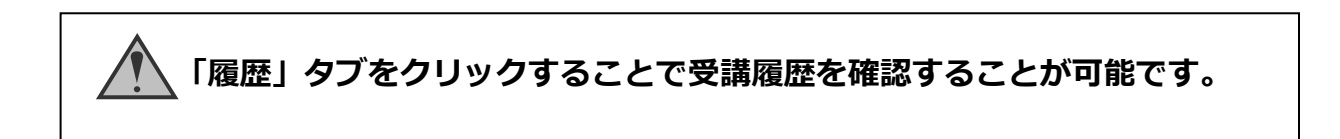

# 5. 研修の受講

### 会場 集合研修の場合

カメラを起動して、研修会場に掲示してあるQRコードを読み取る

下記右側の画面が表示され、出席は完了

| ITRA株式会社<br>研修申込サイト                                | Ĵ             | 2       |   | ITRA株式会社         人         △           研修申込サイト         人         △ |
|----------------------------------------------------|---------------|---------|---|--------------------------------------------------------------------|
| トップページ –<br>チーム医療の構成員である看護師として果                    | たすべき          | 受割      |   | <sup>トップページ - 出席確認ページ</sup><br>出席確認ページ                             |
| チーム医療の構成<br>ある看護師として<br>すべき役割                      | Q頁<br>「果)     | ٣<br>٢  |   | ※ 出席が完了しました。                                                       |
| 詳細受講                                               | 履歴            | 1       |   | 研修名<br>チーム医療の構成員である看護師として果たすべき役割 -<br>> 第五回                        |
| カメラを起動する                                           |               |         | _ | 会場名 埼玉県看護協会研修センター(西大宮)                                             |
| 会場のQRコードをカメラで読み取っ<br>上手く読取ができない方は、会場のス<br>合わせください。 | Cください<br>タッフに | 、<br>お問 | 2 | 開催日 2021年02月03日                                                    |
| ,<br>講師名                                           |               |         |   | 開催時間                                                               |
| 看護花子 講師                                            |               |         |   | 02:29                                                              |
| 事前配布資料<br>事前配布資料001.pdf                            |               |         |   | 研修終了後もQRコードを<br>読み取ります                                             |

携帯等カメラのついた機器でこちらのページにアクセスする必要がございます。 カメラのついた機器をお持ちでない場合は、 名簿への記述など会場ごとに措置を行っております。

# 6. アンケート・課題の提出

①【受講履歴】→当該研修の「受講」→「履歴」をクリック
 アンケート回答画面に移動し「アンケートに回答する」が表示される

| Ø                                | ▶>74-> - 2022年新期32-30+80所用用第 8<br>2022年診療報酬改定 | ****^ <sup>の対応-</sup><br>ビーコロナ後            | の病院経営                     | ・看護管理                       | 里への対応 | - 2         |    | _ |   |
|----------------------------------|-----------------------------------------------|--------------------------------------------|---------------------------|-----------------------------|-------|-------------|----|---|---|
| 埼玉県看護協会<br>研修中込サイト<br>TOPページへ    | 詳細                                            |                                            |                           | 受講                          |       |             | 履歴 |   |   |
| 申込管理<br>研修を探す ><br>申込履歴 >        |                                               |                                            |                           |                             |       | 受難証明書ダウンロード |    |   | 1 |
| 受講管理<br>受講予定 ><br>受講中 ><br>受講単 > |                                               | 視聴履歴<br>2022年診療報酬改定<br>関催日時 2022年03月06日 13 | - コロナ後の病院経営・1             | 看護管理への対応— 受<br>日 16時型00分00秒 | 講完了   |             |    |   |   |
| 提作マニュアル >                        |                                               | 681683A8                                   | 終了時間                      | 8####                       | 時間    | 根地部合        |    |   |   |
|                                  |                                               | 提出書類<br>アンケート【講義】                          | 降切日時<br>2022年03月06日23時59分 | 提出日時                        | ステータス | 回答を確認する     |    | 2 |   |
|                                  |                                               | <ul> <li>受講履歴一覧に戻る</li> </ul>              |                           |                             | _     |             |    |   |   |

②「アンケートに回答する」をクリックしアンケートの回答を行う

|                                                                                                    |          |                |                                         | 1 🛆 こんにちは、                            |
|----------------------------------------------------------------------------------------------------|----------|----------------|-----------------------------------------|---------------------------------------|
| No contraction of the contraction of the contractio | トップページ   |                | 学会共催】看護管理者のためのマネジメントスキル・ワークショップ(伝えるカ) - |                                       |
|                                                                                                    | 【日       | 本臨床看護          | 「マネジメント学会共催】                            | 看護管理者                                 |
| 埼玉県君護協会<br>研修申込サイト                                                                                                    | のた<br>える | めのマネジ<br>カ) 受講 | ジメントスキル・ワークシ<br>後アンケート                  | ヨップ(伝                                 |
|                                                                                                    |          |                |                                         |                                       |
| 申込管理                                                                                                    |          | マンケートにデや力なや商いい |                                         |                                       |
| 研修を探す >                                                                                                    |          | アンクートにこ協力をお願いい | たしまり。                                   |                                       |
| 申込履歴 >                                                                                                    |          | 研修の理解度         | 高い                                      |                                       |
| 受講管理                                                                                                    |          |                | どちらともいえない                               |                                       |
| 受講予定 >                                                                                                    |          |                | 低い                                      |                                       |
| 受講中 >                                                                                                    |          | 教材の内容          | 港尼                                      |                                       |
| ◆講題歴 >                                                                                                    |          |                | どちらともいえない                               |                                       |
|                                                                                                    |          |                | 不満                                      |                                       |
|                                                                                                    |          | 研修日数・時間        | 良い                                      |                                       |
|                                                                                                    |          |                | どちらともいえない                               |                                       |
|                                                                                                    |          |                | 長い・多い                                   |                                       |
|                                                                                                    |          |                | 短い・少ない                                  |                                       |
|                                                                                                    |          | 研修の良かった点       |                                         |                                       |
|                                                                                                    |          |                |                                         |                                       |
|                                                                                                    |          | 研修の悪かった点       |                                         |                                       |
|                                                                                                    |          |                |                                         |                                       |
|                                                                                                    |          |                |                                         |                                       |
|                                                                                                    |          | 研修詳細           | 画面に戻る 確認画面へ                             | $\odot$                               |
|                                                                                                    |          |                |                                         |                                       |
|                                                                                                    |          |                | 入力内容の確認画面へ移<br>動します。                    |                                       |
| ITRA株式会社 研修申                                                                                                    | も込サイト 利月 | 用規約 プライバシーポリシー | お問い合わせ                                  | Copyright 2021 © All rights reserved. |

# 6. アンケート・課題の提出

### ③入力内容の確認と送信

#### 入力内容に問題がない場合は「送信する」をクリックして内容を送信する

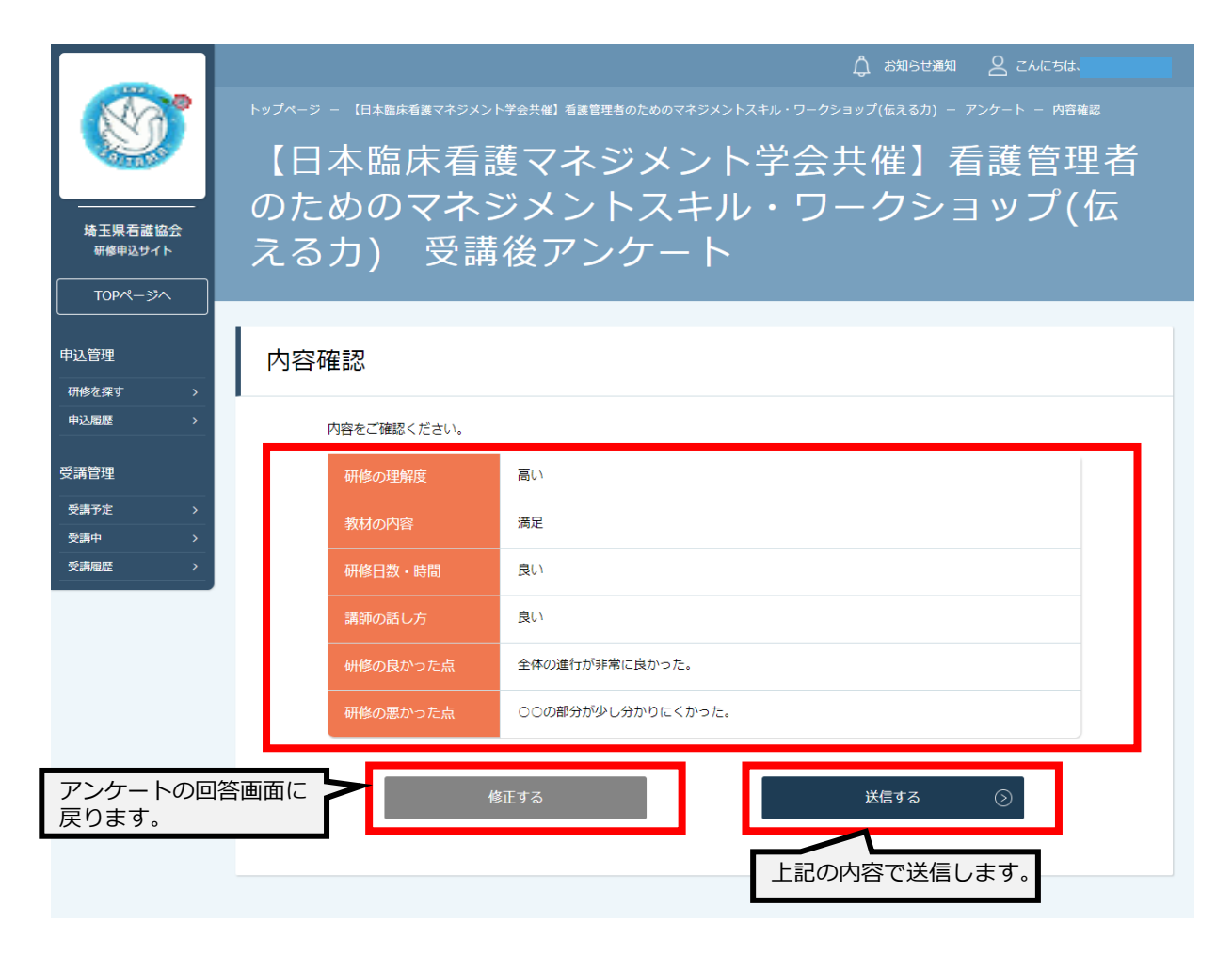

### ④アンケート送信完了

| 場玉県看護哲<br>一下のページへ   |          | <br>【日本 <br>Dため(<br>る力) | 臨床看護<br>のマネジ<br>受講後フ | ettel 6889880<br>マネジ<br>メント<br>アンケー | ト 007775メン<br>メント<br>スキル<br>- ト | ⊳xŧル・ワーク>ョ<br>ヽ学会ţ<br>レ・ワー | ☆ <sup>83062888</sup><br>ップ(6280) - :<br>く催】看<br>- クショ | ≗ ニムに6は<br>アアンケートぬ≋ヌマ<br>言護管理者<br>∃ップ(伝 | 着え            |
|---------------------|----------|-------------------------|----------------------|-------------------------------------|---------------------------------|----------------------------|--------------------------------------------------------|-----------------------------------------|---------------|
|                     |          |                         |                      |                                     |                                 |                            |                                                        |                                         |               |
| 申込管理                | •        | アンケー                    | 卜送信完了                |                                     |                                 |                            |                                                        |                                         |               |
| 甲込睡歴                | <b>`</b> | ご協力は                    | ちりがとうございました。         |                                     |                                 |                            |                                                        |                                         |               |
| 受講管理<br>受講予定<br>受調中 | ><br>>   | ে ব                     | イアカウントへ              |                                     |                                 |                            |                                                        |                                         |               |
| SCIANES             | <b>`</b> |                         |                      |                                     |                                 |                            |                                                        |                                         |               |
|                     |          |                         |                      |                                     |                                 |                            |                                                        |                                         |               |
| ITRA株式会社            | 研修申込サイト  | 利用規約                    | プライバシーポリシー           | お問い合わせ                              |                                 |                            |                                                        | Copyright 2021 © All rig                | hts reserved. |

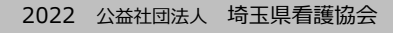

# 6. アンケート・<mark>課題</mark>の提出

① 【受講履歴】→当該研修の「受講」→「履歴」をクリック
 課題回答画面に移動し「課題」のところに「回答する」が表示される

| Ø                             | ▶ッጛヘーッ - 2022年20歳688833-301%2088888<br>2022年診療報酬改算 | をまままへのMG-<br>定一コロナ | 後の病院経営                  | ・看護管         | 管理への対応            | <u></u> _ خ |      |     |
|-------------------------------|----------------------------------------------------|--------------------|-------------------------|--------------|-------------------|-------------|------|-----|
| 埼玉県看護協会<br>研修中込サイト<br>TOPページへ | 詳細                                                 |                    |                         | 受講           |                   |             | REAL |     |
| 申込管理<br>研修を探す ><br>中込税歴 >     |                                                    |                    |                         |              |                   | 受講証明書ダウンロード | l    | - 1 |
| 受講管理                          |                                                    | 視聴履歷               |                         |              |                   |             |      |     |
| 気温予定 ><br>気通中 >               |                                                    | 2022年診療報酬改         | 定 -コロナ後の病院経営・           | 看護管理への対応・    | - 受講完了            |             | -    |     |
| ※当家屋 >                        |                                                    | 開催日時 2022年03月06E   | 日 13時間00分00秒~2022年03月06 | 日 16時間00分00秒 |                   |             |      |     |
| 操作マニュアリレン                     |                                                    | an énéran          | 終了時間                    | a            | tt (Reals af) and | 视踪到合        |      |     |
|                               |                                                    | 我出意用               | 線切目時                    | 提出目時         | ステータス             |             |      |     |
|                               |                                                    | アンケート【講義】          | 2022年03月06日23時59分       |              |                   | 回答を確認する     | 2    |     |
|                               |                                                    | 課題                 |                         |              |                   | 111175 O    |      |     |
|                               | 課題の締切日時                                            | を過ぎる               | と回答する                   | ことか          | できまも              | た。          |      |     |

### ②「課題を提出」をクリックし課題の回答を行う

|                                                                                  | 🗘 お知らせ通知 🛛 2んにちは、                                                                            |
|----------------------------------------------------------------------------------|----------------------------------------------------------------------------------------------|
|                                                                                  | トップページ - 『日本臨床看選マネジメント学会共編』 看選管理者のためのマネジメントスキル・ワークショップ(伝えるカ) - 選編<br>【日本臨床看護マネジメント学会共催】看護管理者 |
| 埼玉県看護協会<br>研修申込サイト                                                               | のためのマネジメントスキル・ワークショップ(伝<br>えるカ) 課題                                                           |
| 申込管理<br>研修を探す ><br>申込履歴 >                                                        | ステータス     未提出       提出期間     2021年02月20日~2021年02月27日                                         |
| <ul> <li>受講管理</li> <li>受講予定 &gt;</li> <li>受講中 &gt;</li> <li>受講履歴 &gt;</li> </ul> | キーワード1 必須                                                                                    |
|                                                                                  | キーワード2 必須                                                                                    |
|                                                                                  | 研修詳細画面に戻る 権認画面へ う<br>入力内容の確認画面へ<br>移動します。                                                    |
| ITRA株式会社 研修申                                                                     | 込ザイト 利用規約 プライバシーボリシー お問い合わせ Copyright 2021 © All rights reserved.                            |

# 6. アンケート・<mark>課題</mark>の提出

### ③入力内容の確認と送信

入力内容に問題がない場合は「送信する」をクリックして内容を送信する

| ばいので、「「「「「」」」では、「「」」では、「「」」では、「「」」では、「」」では、「」」では、「「」」では、「「」」では、「「」」では、「「」」では、「」」では、「」、「」では、「」、「」では、「」、「」では、「」、「」、「」では、「」、「」、「」、「」、「」、「」、「」、「」、「」、「」、「」、「」、「」、 | ♪ お知らぜ通                                                           |
|----------------------------------------------------------------------------------------------------|-------------------------------------------------------------------|
| 中込管理<br>研修を探す ><br>申込履歴 >                                                                                                    |                                                                   |
| 受講管理<br>受講予定 ><br>受講中 ><br>受講届歴 >                                                                                                    | キーワード1     サンブル1       キーワード2     サンブル2       キーワード3     サンブル3    |
| 課題の回答画面<br>す。                                                                                                    | に戻りま<br>修正する<br>上記の内容で送信します。                                      |
| ITRA株式会社 研修申                                                                                                    | 込サイト 利用規約 プライバシーポリシー お問い合わせ Copyright 2021 © All rights reserved. |

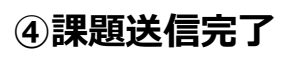

|                    | ◎ お知らせ通知 名 こんにちは、                                                                                                    |
|--------------------|----------------------------------------------------------------------------------------------------|
| Ś                  | トップペーシー (日本編集編集マネジンントギ会片編) 編集管理をきかためのマネジンントズキル・ワークショップ(伝えるが) - 建築地築T<br>【日本臨床看護マネジメント学会共催】看護管理<br>老のたいのママママン、トマスたい、ロックショッパープ |
| 埼玉県看護協会<br>研修申込サイト | (伝える力) 課題                                                                                                    |
|                    |                                                                                                    |
| 申込管理               | 課題送信完了                                                                                                    |
| 研修を探す              |                                                                                                    |
| 中込服器               | > ご回答ありがとうございました。                                                                                                    |
| 受講管理               |                                                                                                    |
| 受講予定               | ③ マイアカウントへ                                                                                                    |
| 受調中                | <b>x</b>                                                                                                    |
| 受講趣型               |                                                                                                    |
|                    |                                                                                                    |
|                    |                                                                                                    |
| ITRA株式会社           | 用像申込サイト 利用規約 プライバシーボリシー お聞い合わせ Copyright 2021 © All rights reserved.                                                         |

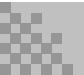

#### ①受講証明書について

受講証明書は、各研修ごとに設定された修了要件を満たした後にダウンロード可能となります。 ※診療報酬算定要件にかかる研修については、研修終了後に修了証をお渡しします。

原則、再発行は致しませんので、氏名等に間違いがないことをお確かめの上、お持ち帰りください。

### ②ダウンロード方法

【ログイン】→【受講履歴】→該当の研修の【受講】ボタン→【履歴】タブからダウンロードが可能です。

|                               | <sup>トップベーツ –</sup> MitohamAtmcao<br>続けられる新人を育てよう |                                           | 🗘 නොපෙනා      | 2 200 |
|-------------------------------|---------------------------------------------------|-------------------------------------------|---------------|-------|
| 埼玉県看護協会<br>研修申込サイト<br>TOPページへ | 5关4团                                              | 受講                                        | 履歴            |       |
| 中込管理<br>研修を貸す ><br>中込履歴 >     |                                                   |                                           | 受講証明書ダウンロード   | ]     |
| 受講管理<br>受講予定 ><br>受講中 >       | 視聴履歴<br>続けられる新人を育てよう 受調                           | 着完了                                       |               |       |
| 受講題整 → 操作マニュアル >              | 開催日時 2022年01月26日 10時間00分の<br>開始時間                 | 00秒~2022年01月26日 16時間00分00秒<br>終了時間 合計初始時間 | 视检照合          |       |
|                               | -<br>鍵出書類 勝切日                                     | 制 提出日時                                    | <i>ステー</i> タス |       |

| 受講証明書                                                         |  |  |  |  |  |
|---------------------------------------------------------------|--|--|--|--|--|
| 氏名                                                            |  |  |  |  |  |
| あなたは令和3年度「続けられる新人を育てよう」を受<br>講したことを証します                       |  |  |  |  |  |
|                                                               |  |  |  |  |  |
| 開催日:令和4年1月26日                                                 |  |  |  |  |  |
| 交碼時間: ⊃<br>発行日:令和4年3月1日                                       |  |  |  |  |  |
| 公益社団法人埼玉県看護協会<br>会長 松田 久美<br>子 (1995)<br>会長 松田 久美<br>子 (1995) |  |  |  |  |  |
|                                                               |  |  |  |  |  |

### 登録内容の変更を行うためには、 「マイアカウントページ」へアクセスしてください。

| ①お名前にマウスをかざす |                         |            | (2               | 「マイアカウ | っしし    | を選択 |                |         |     |
|--------------|-------------------------|------------|------------------|--------|--------|-----|----------------|---------|-----|
|              | <u> </u>                | ○ こんにちは、 n | nanaablememberさん | Ĵ      | お知らせ通知 | 2   | こんにちは、manaable | emembe  | rさん |
|              |                         |            |                  |        |        |     | マイアカウント        | $\odot$ |     |
|              |                         |            |                  |        |        |     | アカウント情報        | (>)     |     |
| 諫する          |                         |            |                  |        |        |     | 施設情報           | $\odot$ |     |
|              | _                       |            |                  |        |        |     | ログアウト          | $\odot$ |     |
|              | 受付期間                    | 研修状況       | 申込ステータス          |        |        |     |                |         |     |
| ∃11日         | 2021年02月19日~2022年11月11日 | 受付中        | 申込済み             |        |        |     |                |         |     |
| ∃01日         | 2021年02月19日~2021年02月26日 | 受付中        | -                |        |        |     |                |         |     |
| ∃09日         | 2021年02月24日~2022年10月24日 | 受付中        | -                |        |        |     |                |         |     |
| ]04日         | 2021年03月07日~2023年01月13日 | 延期         | -                |        |        |     |                |         |     |

#### ③マイアカウントページが表示されます。

|                                           |                                    | 🗘 お知らせ通知 🛛 こんにちは、                         |
|-------------------------------------------|------------------------------------|-------------------------------------------|
| No.                                       | トップページ — マイアカウント                   |                                           |
|                                           | マイアカウント                            |                                           |
| 埼玉県看護協会                                   |                                    |                                           |
| 研修甲込サイト                                   | マイアカウント                            |                                           |
| TOPページへ                                   |                                    |                                           |
| 申込管理                                      | 🛆 登録情報の変更                          | □ お支払い確認                                  |
|                                           | メールアドレス、氏名などの登録情報を設定できま            | お支払い履歴を確認できます                             |
| 申込履歴 >                                    | <b>.</b>                           |                                           |
| 受講管理                                      | ↓ おしらせ通知確認                         | <ul> <li>         お問い合わせ      </li> </ul> |
| 受講予定 >                                    | 全体向けのおしらせ内容を確認できます。                | システム管理者にお問い合わせをすることができま                   |
| 受講中 ・ ・ ・ ・ ・ ・ ・ ・ ・ ・ ・ ・ ・ ・ ・ ・ ・ ・ ・ |                                    | 9.                                        |
|                                           | 窓 チーム管理 (リーダー会員のみ)                 |                                           |
|                                           | 管轄するチーム情報の設定や所属メンバーの管理な<br>どがで きます |                                           |
|                                           |                                    |                                           |
|                                           |                                    |                                           |
|                                           | ⊗ 退会                               |                                           |
|                                           | 退会をおこなうことができます。                    |                                           |
|                                           |                                    |                                           |

# マイアカウントについて

## 《マイアカウントでできること》

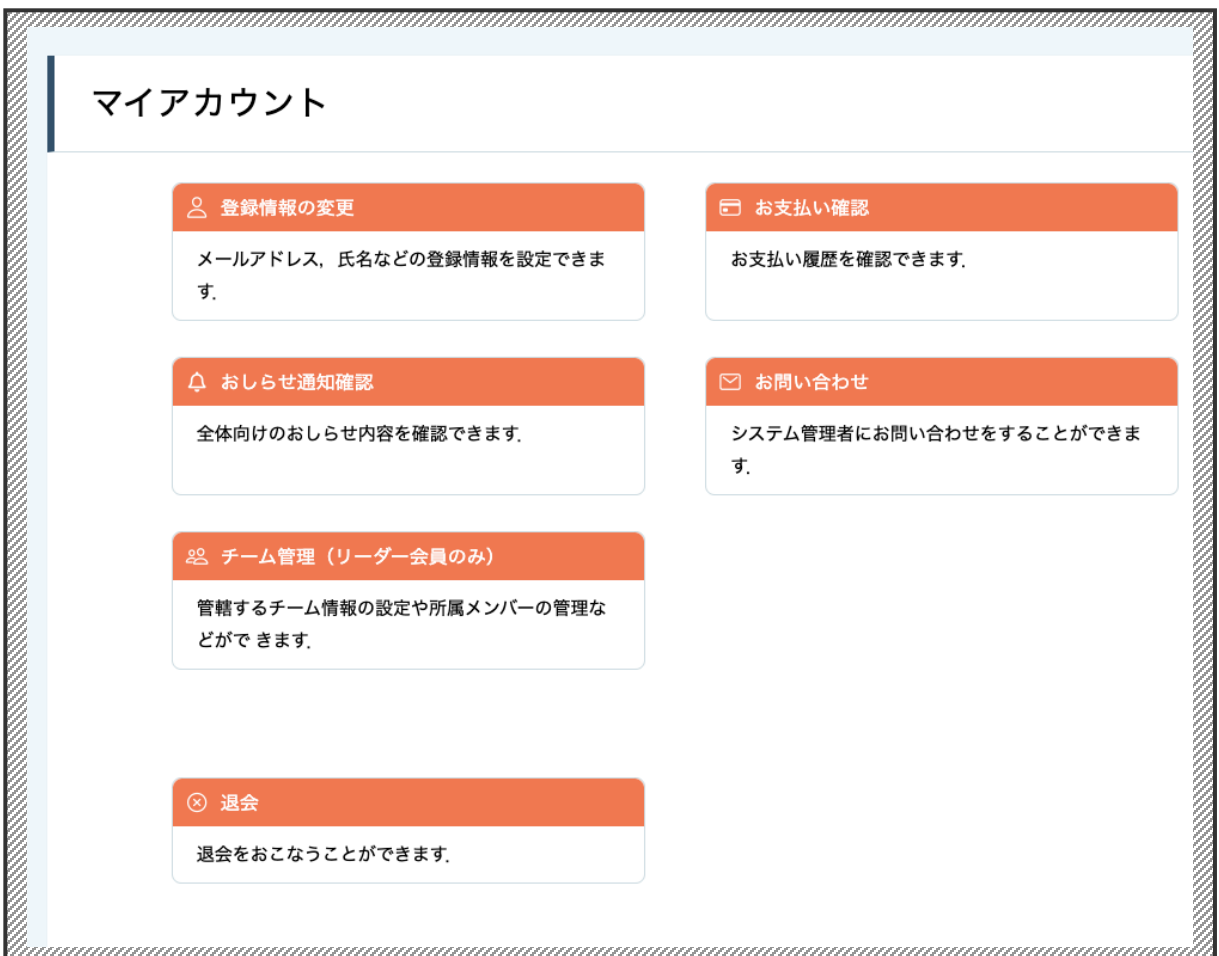

▲マイアカウントページ

| 登録情報の変更  | <b>基本情報</b> (名前・住所・電話番号)/メールアドレス<br>/パスワード/施設情報の変更が可能です。 |
|----------|----------------------------------------------------------|
| お支払い確認   | 研修のお支払日や金額、お支払い状況の確認ができま<br>す。                           |
| お知らせ通知確認 | 研修のご案内など、県看護協会からのお知らせメール<br>はこちらからご確認ください。               |
| お問い合わせ   | 県看護協会にお問い合わせメールを作成できます。                                  |
| ※チーム管理   | ※施設代表者の方のみ閲覧可能です。                                        |
| 退会       | 退会アンケート回答後、退会ができます。                                      |

#### マイアカウントページで変更ができない場合のお問い合わせ 公益社団法人埼玉県看護協会 ロ 048-624-3300

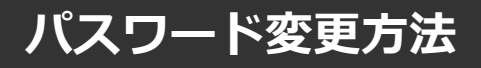

### パスワードを忘れた場合

### ①ログイン/新規登録ページを開く

「パスワード、またはメールアドレスを忘れた方はこちら」をクリックしてください。

| <b>S</b>  | <sup>トップページ - ログイン/新規登録</sup> |           |
|-----------|-------------------------------|-----------|
| 埼玉県石護協会   | ログイン                          | 新規登録      |
| 研修を探す     | メールアドレス                       | 新規登録      |
| <br>→     | パスワード                         | よくあるご質問 🕢 |
| ログイン 新規登録 | ロガイン (5)                      |           |
|           | ※ バスワード、またはメールアドレスを忘れた方はごちら   |           |

### ②登録メールアドレスを入力する

会員登録時のメールアドレスを入力し、「送信する」ボタンをクリックしてください。 ご登録のメールアドレスへ、パスワード再設定用URLをお知らせします。

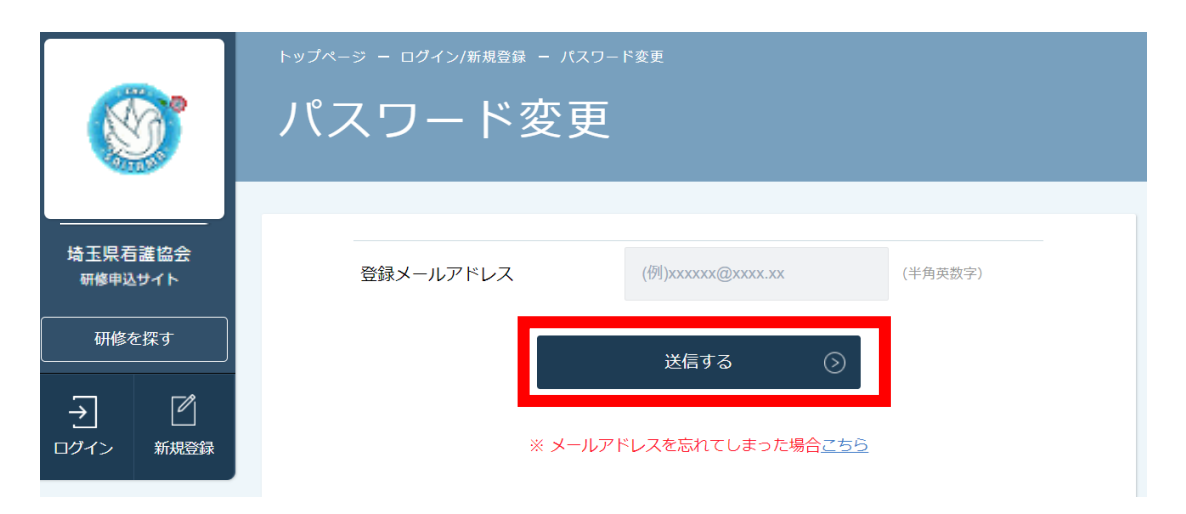

パスワード変更方法

### ③新しいパスワードを入力する

パスワード変更ページで新しいパスワードをご入力ください。 入力後、「パスワードを変更する」をクリックしてください。

|                  |        |                    |                   | 🗘 お知らせ通知  | こんにちは、manaableme | mberさん |
|------------------|--------|--------------------|-------------------|-----------|------------------|--------|
| NA?              | トップページ | ジ ー マイアカウント ー 登録情報 | 報変更 — パスワード変更     |           |                  |        |
|                  | パス     | スワード変更             | 更                 |           |                  |        |
| 埼玉県看護協会          |        |                    |                   |           |                  |        |
| 研修申込サイト          | パマ     | ワード変面 入力           |                   |           |                  |        |
| TOPページへ          |        |                    |                   |           |                  |        |
| 申込管理             |        | 新しく登録するパスワードを      | こ入力し、「パスワードを変更する」 | ボタンをクリックし | てください。           |        |
| 研修を探す >          |        | 新しいパスワード           |                   |           | (半角英数字)          |        |
| 申込履歴 >           |        |                    |                   |           |                  |        |
| 117 Bill 6/6 100 |        |                    |                   |           | (半角英数字)          |        |
| 受講官理             |        |                    | * 確認のため再度入力してくだ   | さい        |                  |        |
| 受講予定 >           |        |                    |                   |           |                  |        |
| 受講中 >            |        |                    | パスワードを変更す         | శ 🕟       |                  |        |
| 受講履歴 >           |        |                    |                   |           |                  |        |

### ④パスワード変更完了

|         | 🛕 お知らせ通知 🛛 こんにちは、manaablememberさん                     |
|---------|-------------------------------------------------------|
| 6       | トップページ - マイアカウント - 登録情報変更 - バスワード変更 - 光T<br>パスワード変更完了 |
| 埼玉県看護協会 |                                                       |
| 研修申込サイト | パスワード変更完了                                             |
| 申込管理    | パスワードの変更が完了しました。                                      |
| 研修を探す > |                                                       |
| 申込履歴 >  |                                                       |
| 受講管理    |                                                       |

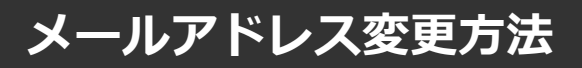

### メールアドレスを忘れた場合

### ①ログイン/新規登録ページを開く

「パスワード、またはメールアドレスを忘れた方はこちら」をクリックしてください。

| <b>()</b> | <sup>トップページ - ログイン/新規登録</sup> |           |
|-----------|-------------------------------|-----------|
| 埼玉県看護協会   | ログイン                          | 新規登録      |
| 研修申込サイト   | メールアドレス                       | 新規登録      |
| <br>→     | パスワード                         | よくあるご質問 🕢 |
| ログイン新規登録  | □#イ> ⊙                        |           |
|           | ※ バスワード、またはメールアドレスを忘れた方はごちら   |           |

### ②パスワード変更ページを開く

「メールアドレスを忘れてしまった場合こちら」をクリックしてください。

| <b>(1977</b> )  | <sup>トップベージ - ロヴィン/新規登録 - パス5</sup><br>パスワード変更 | 0—ド変更<br>■<br>■                      |         |
|-----------------|------------------------------------------------|--------------------------------------|---------|
| 埼玉県君誰協会 研修申込サイト | 登録メールアドレス                                      | (例)xxxxxx(@xxxx.xx                   | (半角英数字) |
| 研修を探す → ご 新規登録  | * メール                                          | 送信する   う   アドレスを忘れてしまった場合 <u>こちら</u> |         |

メールアドレス変更方法

### ③登録済みの基本情報を入力する

ご登録いただいているお名前、生年月日、電話番号を入力してください。

入力後、「新しいメールアドレスを入力する」をクリックしてください。

|                 | <sup>トップページ - ログイン/新規登録 - メールアドレス変更</sup><br>メールアドレス変更    |       |  |  |  |  |  |
|-----------------|-----------------------------------------------------------|-------|--|--|--|--|--|
|                 | 研修申込サイトに登録時の基本情報を入力してください。<br>情報が正しい場合、メールアドレス変更画面へ遷移します。 |       |  |  |  |  |  |
| 研修を探す           | 姓 (カナ) (半                                                 | 角英数字) |  |  |  |  |  |
|                 | 名 (カナ) (半                                                 | 角英数字) |  |  |  |  |  |
| ーー<br>ログイン 新規登録 | 生年月日 年 /月/日                                               |       |  |  |  |  |  |
|                 | 電話番号                                                      |       |  |  |  |  |  |
|                 | 新しいメールアドレスを入力する③                                          |       |  |  |  |  |  |
|                 | < ログイン画面に戻る                                               |       |  |  |  |  |  |

### ④新しいメールアドレスを入力する

登録する新しいメールアドレスを入力してください。 入力後、「確認メールを送信する」をクリックしてください。

| <b>(1)</b>         |   | <ul> <li>ふ お知らせ通知 名 こんにちは、manaablememberさん</li> <li>トップページ - マイアカウント - 登録情報変更 - メールアドレス変更</li> <li>メールアドレス変更</li> </ul> |
|--------------------|---|----------------------------------------------------------------------------------------------------|
| -<br>埼玉県看護協会       |   |                                                                                                    |
| 研修申込サイト<br>TOPページへ |   | メールアドレス変更 入力                                                                                                    |
| 申込管理               |   | メールアドレス再設定用URLをメールにてご連絡致します。<br>届いたメールの内容をご確認いただき、新しいメールアドレスを設定してください。                                                  |
| 研修を探す              | > |                                                                                                    |
| 申込履歴               | > | 新しいメールアドレス member@manaable.com (半角英数字)                                                                                  |
| 受講管理               | _ |                                                                                                    |
|                    |   | 確認メールを送信する 💿                                                                                                    |
| 受調予定               | > |                                                                                                    |
| 「「「「「」」            |   |                                                                                                    |

メールアドレス変更方法

### ⑤新規メールアドレスへ確認メールを送信する

ご入力いただいた新規メールアドレスへ、確認メールをお送りします。 メール内のURLをクリックしてください。

|         | 🗘 お知らせ通知 🛛 🛆 こんにちは、manaablememberさん                                  |
|---------|----------------------------------------------------------------------|
| NA?     | トップページ — マイアカウント — 登録情報変更 — メールアドレス変更                                |
|         | メールアドレス変更 確認メール送信完了                                                  |
| 埼玉県看護協会 |                                                                      |
| TOPベージへ | 登録メールアドレス宛にメールアドレス再設定リンクをお送りしました。<br>24時間以内にメール内の再設定リンクををクリックしてください。 |
| 申込管理    |                                                                      |
| 研修を探す > | (<) 登録マナブラー情報に戻る                                                     |
| 申込履歴 >  |                                                                      |
| 些講会理    |                                                                      |

### ⑥メールアドレス変更完了

|                    |                                                                | 🔔 お知らせ通知 | こんにちは、manaablememberさん |
|--------------------|----------------------------------------------------------------|----------|------------------------|
| 6                  | <sup>トップページ – マイアカウント – 鱼駅情報室更 – メールアドレス変更<br/>メールアドレス変更</sup> |          |                        |
| 埼玉県看護協会            | _                                                              |          |                        |
| 研修申込サイト<br>TOPページへ | メールアドレス変更 完了                                                   |          |                        |
| 申込管理               | メールアドレスの変更が完了しました。                                             |          |                        |
| 研修を探す >            | <li>     登録マナブラー情報に戻る </li>                                    |          |                        |
| 申込履歴 >             |                                                                |          |                        |

# 領収書ダウンロードの方法

### ①埼玉県看護協会 研修申し込みサイトTopページのお知らせ通知を

### 選択する

※研修当日にメールが配信されます

|                               |   | <sup>トップページ - マイアカウント - お知らせ詳細</sup><br>お知らせ通知詳細                                                                                        |
|-------------------------------|---|----------------------------------------------------------------------------------------------------|
| 埼玉県看護協会<br>研修申込サイト<br>TOPページへ | ן | 【埼玉県看護協会研修申込サイト】 領収書が発行されました。                                                                                                    |
| 申込管理                          |   | 受信日 2022/03/11                                                                                                    |
| 研修を探す     >       申込履歴     >  | - | いつも 埼玉県看護協会研修申込サイト をご利用いただきありがとうございます。                                                                                                  |
| 受講管理                          | _ | 以下の研修について、領収書が発行されました。<br>★3.11メモリアル企画 いのちをつなぐ備えと暮らし –過去の教訓から–                                                                          |
| 受講予定 >                        |   |                                                                                                    |
| 受講中 >                         |   | iai人の力:nttps://nurse-saitama.manaabie.com/pronie/payment<br>術的代表者の方・https://nurse-saitama_manaabie.com/pronie/payment/leader/team       |
| 受講履歴 >                        |   | wasxiv#x≥vyJ + https://hursetsaitaina.manaable.com/prone/payment/reader/team                                                            |
| 操作マニュアル >                     |   | 領収書が必要な場合は、上記のお支払い履匠のページより該当の研修を検索いただき、領収書をダウンロードしてください。<br>領収書のダウンロードは、ご自身の端末のフォルダ内に保存されますので、ご確認ください。<br>なお、1回のみのダウンロードとなりますのでご注意ください。 |

### ②ダウンロードしたい研修を検索

対象となる研修を「開催日」「研修の形式」「受付状況」「研修名」などから絞り込み検索します。 検索できたら、領収書エリアないにあるダウンロードボタンをクリックします。

| <b>(</b> )                                                    | <sup>トッフィーラ</sup> - マイフ<br>お支払い | <sup>アカウント - お支払い編巻</sup><br>ハ履歴 |               |                 |             |            |        |      |   |
|---------------------------------------------------------------|---------------------------------|----------------------------------|---------------|-----------------|-------------|------------|--------|------|---|
| <ul> <li>奇玉県看護協会</li> <li>研修申込サイト</li> <li>TOPページへ</li> </ul> | 開催月<br>すべて →<br>検索する ④          | 研修の形式<br>すべて ~                   | 受付状況<br>すべて ✓ | 研修名<br>入力してください |             |            |        |      |   |
| ビ目生     「修を探す >     「以届歴 >     「                              |                                 |                                  | 研修名           |                 | お支払い日       | お支払い金額     | お支払い方法 | 支払状況 |   |
| 调管理                                                           | 続けられる新人を育て。                     | よう                               |               |                 | 2022年01月25日 | 0円(税込)     | その他    | 支払済  | 4 |
| 満予定 ><br>調中 >                                                 | 続けられる新人を育て。                     | よう                               |               |                 | 2022年01月25日 | 3,000円(税込) | その他    | 支払済  | 4 |
| 3週程歴 > 接作マニュアル >                                              | がん治療の最前線                        |                                  |               |                 | 2021年12月17日 | 0円(税込)     | その他    | 支払済  | 4 |
|                                                               | エンド・オブ・ライフ                      | ・ケア                              |               |                 | 2021年11月25日 | 0円(税込)     | その他    | 支払済  |   |

### ③領収書をダウンロード

ダウンロードが完了すると領収書エリア内のダウンロードボタンの下に、ダウンロード済という文言 が表示されます。これでダウンロード完了になります。

※ダウンロードされた領収書はご自身のPC内にある「ダウンロードフォルダ」に保存されます。 万一紛失してしまった場合、ご自身のPC内にある「ゴミ箱フォルダ」に移動されている可能性が ありますので、ご確認ください

|                    | トップページ - マイブ<br>お支払い | ************************************* |                |                                                                |                                 |                                         |                                                  |        |      |        |
|--------------------|----------------------|---------------------------------------|----------------|----------------------------------------------------------------|---------------------------------|-----------------------------------------|--------------------------------------------------|--------|------|--------|
| 埼玉県看護協会<br>研修申込サイト | <b>開催月</b><br>すべて マ  | 研修の形式<br>すべて >                        | 受付状況       すべて | 研修名<br>入力してください                                                |                                 |                                         |                                                  |        |      |        |
| 申込管理               | 検索する 💿               |                                       |                |                                                                |                                 |                                         |                                                  |        |      |        |
| 研修を探す ><br>申込驅歴 >  |                      |                                       | 研修名            |                                                                |                                 | お支払い日                                   | お支払い金額                                           | お支払い方法 | 支払状況 | 領収書    |
| 受講管理               | 続けられる新人を育て。          | たう                                    |                |                                                                |                                 | 2022年01月25日                             | 0円(税込)                                           | その他    | 支払済  | ダウンロード |
| 受講予定 ><br>受講中 >    | 続けられる新人を育てる          | ţð                                    |                |                                                                |                                 | 2022年01月25日                             | 3,000 円(税込)                                      | その他    | 支払済  | ダウンロード |
| 提作マニュアル >          | がん治療の最前線             |                                       |                |                                                                |                                 | 2021年12月17日                             | 0円(税込)                                           | その他    | 支払済  | ダウンロード |
|                    | エンド・オブ・ライフ・          | ケア                                    |                |                                                                |                                 | 2021年11月25日                             | 0円(税込)                                           | その他    | 支払済  | ダウンロード |
|                    |                      | <b>領収書</b><br>金額<br><br><br><br><br>  | <b>一 様</b>     | 但<br>1月26日「続けられ<br>2022年01月25日<br>上記正に領収いた<br>¥ 2,727<br>¥ 273 | <b>3,000</b><br>る新人を育てよ<br>しました | <br>う」研修受講費用。<br>さいたま市西<br>公基社団法人<br>会長 | ITH-14569-2862<br>ビレて<br>協工規準調整などの面積<br>加田久興王の原言 | -      |      |        |

### 《注意点》

- ・領収書は支払い済、かつ受講開始日時以降にダウンロード可能です。
- ・領収書の発行は1回のみとなりますので、ダウンロードした領収書は大切に保管してください。
- ・Web領収書は電子文書となり印紙課税の対象とならないため印紙の貼付は致しません。
- ・PDFの閲覧環境及び印刷環境は利用者様ご自身でご用意のほどお願いいたします。
- ・宛名、但し書きは変更できません。宛名にはお申込みいただいた利用者様のアカウント名が表示 されます。
- ・領収書の日付を変更することはできません。

# 非会員から会員への変更方法

非会員として研修申し込みサイトに登録したが、その後、看護協会の会員 になられた場合、研修申込みサイトの履歴情報を保持したまま、看護協会 会員としてのアカウントに変更できます。

会員アカウントに変更後、会員価格での研修申し込みが可能となります。

#### ①登録情報の変更

ログイン後、マイアカウント内の登録情報の変更ボタンをクリックしてください。

|                               | <sup>トップページ - マイアカウント</sup><br>マイアカウ | レント                           |                           |
|-------------------------------|--------------------------------------|-------------------------------|---------------------------|
| 埼玉県看護協会<br>研修申込サイト<br>TOPページへ | マイアカウント                              |                               | 1                         |
| 申込管理                          |                                      | 合 登録情報の変更                     | ■ お支払い確認                  |
| 研修を探す >                       |                                      | メールアドレス、氏名などの登録情報を確認できます。     | お支払い履歴を確認できます。            |
| 申込履歴 >                        | •                                    |                               |                           |
|                               |                                      | ↓ お知らせ通知確認                    | 🗹 お問い合わせ                  |
| 受講管理                          |                                      | 全体向けのお知らせ内容を確認できます。           | システム管理者にお問い合わせをすることができます。 |
| 受講予定 >                        |                                      |                               |                           |
| <br><br>受講届歴 >                |                                      | & 施設管理(リーダー利用者のみ)             |                           |
| 操作マニュアル >                     |                                      | 管轄する施設情報の設定や所属メンバーの管理などができます。 |                           |
|                               |                                      | ◎ 過会                          |                           |
|                               |                                      | 退会をおこなうことができます。               |                           |
|                               |                                      |                               |                           |

### ②看護協会会員情報の変更申請

非会員の方のみ、看護協会会員情報の変更申請ボタンが押せるようになっています。

| 埼玉県看護協会         ボタージイト         TOPページへ         申込管理         柳修を探す 、         中込履屋 、 | トップベージ - マイアカウント -<br>登録情報変更<br>登録利用者情報<br>会員の方の基本<br>(変更が反映され                                                                   | #####<br>「<br>情報の変更は<br>1るまで、最大                                                                                                  | 「キャリナー <i>ス</i><br>1週間程度かた          | <」からお願いいたします。<br>かる場合がございます。) |                |
|------------------------------------------------------------------------------------|----------------------------------------------------------------------------------------------------|----------------------------------------------------------------------------------------------------|-------------------------------------|-------------------------------|----------------|
| 受講管理<br>受講予定 ><br>受講中 ><br>受講履歴 ><br>移作マニュアル >                                     | 基本情報<br>入会状况詳細                                                                                                    | <ul> <li>広名</li> <li>位別</li> <li>生年月日</li> <li>位所</li> <li>電話番号</li> <li>役職</li> <li>地区支部</li> <li>空詞職種</li> <li>入会取消</li> </ul> | 埼玉県 さいたま市西区 君<br>0486243300<br>第6支部 | 5大宮 3-3                       | <b>変</b> 更     |
|                                                                                    | メールアドレス       パスワード       所属施設       看護協会会員情報                                                                                    | XXXXXXXXXX<br>所属她設名<br>公益社団法人 埼玉県                                                                                                | 育暖協会                                | <b>施設语号</b><br>00060822       | 安史<br>安史<br>安史 |
|                                                                                    | <ul> <li>              石渡協会会員      </li> <li>             日看協会員No.         </li> <li>             マイアカウントに戻る         </li> </ul> | 非会員                                                                                                    |                                     |                               | 変更申請           |

# 非会員から会員への変更方法

### ③照合情報を入力してください。

以下の照合情報が一致した場合、看護協会非会員から会員に変更となります。

なお、当年度の会費納入が確認でき、キャリナース上で有効会員となってから研修申し込み サイトへ会員照合データが連携されるまで、最大1週間程度かかります。

会員の基本情報(氏名、住所、電話番号、所属施設等)は、キャリナース上に登録されている 情報で 上書きされます。登録情報の変更が必要な場合はキャリナースの会員情報の変更を お願いします。

(研修申し込みサイトに反映されるまで最大1週間程度かかります)

メールアドレス、パスワード、および、以下の履歴情報については、現在ログイン中のアカ ウントの情報が引き継がれます。

- 申込情報
- 支払情報
- 受講情報
- お問合せ情報

|                                                            | トップペーッ - マイアカウント - 登場前線変更 - 看講論会員 変更明<br>看護協会会員 変更申請                                                              |
|------------------------------------------------------------|----------------------------------------------------------------------------------------------------|
| 埼玉県看護協会<br>研修申込サイト<br>TOPページへ                              | 以下の照合情報が一致した場合、看護協会会員非会員から会員に変更となります。<br>会員情報は当サイト内にある看護協会会員情報で上書きされます。<br>メールアドレス、パスワードは現在ログインしているアカウントのものが残ります。 |
| 申込管理<br>研修を探す ><br>申込服歴 ><br>受講管理                          | 以下の消報は現在ロクインしているアカワントのものか残ります。<br>- 中込情報<br>- 支払情報<br>- 受講情報<br>- お問い合わせ情報                                        |
| 受講予定     >       受講中     >       受講販歴     >       提作マニュアル> | 照合情報<br>日看協会員No. <b>必須</b>                                                                                        |
|                                                            | 生年月日 必須 年 /月/日 日                                                                                                  |
|                                                            | 県協会会員No. 必須<br>県協会会員No.<br>確認画面に進む ③                                                                              |